# **Operating Manual**

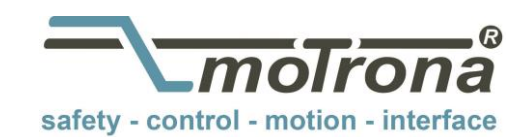

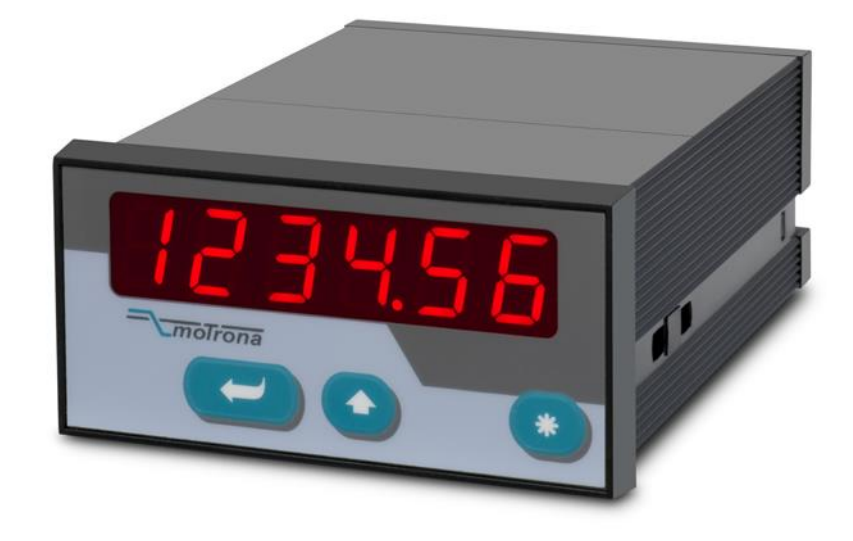

# DX345, DX346, DX347 and DX348 Multifunction Indicators with Pulse Inputs

#### **Operation modes:**

- High Speed Position and Event Counter (100 kHz)
- Tachometer, Frequency Meter
- Baking Time and Processing Time Indicator (reciprocal speed)
- Timer, Stopwatch
- Speed Display from Transition Time between Start and Stop Impulse
- Additional Functions: Linearization, Brightness Control, Digital Filter etc.

#### Available devices:

- DX345: Speed and Rate Meter (display only)
- **DX346:** Speed and Rate Meter with analog output
- DX347: Speed and Rate Meter with 2 presets and transistor outputs
- DX348: Speed and Rate Meter with serial RS232 / RS485 interface

| Version:               | Description                                                                |
|------------------------|----------------------------------------------------------------------------|
| DX34502/af/hk/July 03  | Supplements for DX348 serial interface                                     |
| DX34503/af/hk/Jan. 04  | Range extensions and supplements for serial code                           |
| DX34504/hk/hk/Jan. 07  | Version with 3 keys, A5 brochure, SV006, TTLIN, serial Reset               |
| DX34508c/hk/hk/Mar08   | Small modifications only                                                   |
| DX34509a/hk/kk/Jun09   | Linearization, Manual Printing                                             |
| DX34509b/sm/pp/Nov.11  | Chapter 4.3 supplemented by "Response time of analog output"               |
| DX34509c/pp/May12      | Small modifications in chapter 4.1 : LroodE                                |
| DX34510a/sn/Feb.13     | Upgrading 4.2.3. Timer Stopwatch, Start / Stop: Loo_H.                     |
| Dx34510b_oi/ag/May15   | - New Technical Specifications, Disclaimer, Safety Instructions and Design |
|                        | - Analog output notice (mA and V not usable at the same time)              |
|                        | - Adjustment range numbers for serial parametrization via OS supplemented  |
| Dx345_10c_oi/ag/Mar-16 | Techn. Specifications: max. <b>15 kHz</b> (all other modes)                |

#### Legal notices:

All contents included in this manual are protected by the terms of use and copyrights of motrona GmbH. Any reproduction, modification, usage or publication in other electronic and printed media as well as in the internet requires prior written authorization by motrona GmbH.

# Table of Contents

| 1. | Safet | ry Instructions and Responsibility                                   | 5        |
|----|-------|----------------------------------------------------------------------|----------|
|    | 1.1.  | General Safety Instructions                                          | 5        |
|    | 1.2.  | Use according to the intended purpose                                | 5        |
|    | 1.3.  | Installation                                                         | 6        |
|    | 1.4.  | Cleaning, Maintenance and Service Notes                              | 6        |
| 2. | Elect | rical Connections                                                    | 7        |
|    | 2.1.  | Power Supply                                                         | 8        |
|    | 2.2.  | Aux. Voltage Output                                                  | 8        |
|    | 2.3.  | Inputs A, B and Reset                                                | 8        |
|    | 2.4.  | Adjustable Analog Output (DX 346 only)                               | 9        |
|    | 2.5.  | Optocoupler / Transistor Outputs (DX 347 only) *)                    | 9        |
|    | 2.6.  | Serial RS232 / RS485 interface (DX 348 only)                         | 10       |
| 3. | How   | to Operate the Front Keys                                            | 11       |
|    | 3.1.  | Normal Display State                                                 | 11       |
|    | 3.2.  | Selection and Setting of Parameters                                  | 12       |
|    |       | 3.2.3. How to select a parameter                                     | 12       |
|    |       | 3.2.4. How to change parameter settings                              | IZ<br>12 |
|    |       | 3.2.6. Time-Out Function                                             | 12       |
|    | 3.3.  | Teach Operation                                                      | 13       |
|    | 3.4.  | Set All Registers to "Default"                                       | 13       |
|    | 3.5.  | Code Locking of the Keypad                                           | 13       |
| 4. | The ( | Dperator Menu                                                        | 14       |
|    | 4.1.  | Overview of Basic Parameters                                         | 14       |
|    | 4.2.  | Overview of Operational Parameters                                   | 15       |
| 5. | Setu  | o Procedure                                                          |          |
|    | 5.1.  | Basic Settings                                                       | 16       |
|    | 5.2.  | Operational Parameters                                               | 18       |
|    |       | 5.2.1. RPM, operation as tachometer or frequency counter             | 18       |
|    |       | 5.2.2. Time, display of baking or processing time (reciprocal speed) | 19       |
|    |       | 5.2.3. TIMER, StopWatch                                              | 20<br>21 |
|    |       | 5.2.5. Speed from differential time between a Start and a Stop input |          |
|    |       | 5.2.6. Linearization points                                          | 22       |
|    | 5.3.  | Model DX 346: Additional Settings for the Analog Output              | 23       |
|    | 5.4.  | Model DX 347: Additional settings for Preselection's                 | 25       |
|    | 5.5.  | Model DX 348: Additional Settings for the Serial Interface           | 27       |
|    |       | 5.5.1. PC-Mode                                                       |          |
|    |       | 5.5.2. Printer-Iviode                                                | 31       |

| 6. | Speci | al Functions                                           |    |
|----|-------|--------------------------------------------------------|----|
|    | 6.1.  | Linearization                                          | 32 |
|    | 6.2.  | Manual Input or "Teaching" of the Interpolation Points | 34 |
| 7. | Techn | ical Appendix                                          |    |
|    | 7.1.  | Dimensions                                             |    |
|    | 7.2.  | Technical Specifications                               | 37 |
|    | 7.3.  | Parameter-List                                         | 38 |
|    |       | 7.3.3. General                                         |    |
|    |       | 7.3.4. Linearization                                   |    |
|    |       | 7.3.5. Analog Output (DX 346)                          | 40 |
|    |       | 7.3.6. Preselection's (DX 347)                         | 40 |
|    |       | 7.3.7. Serial interface (DX 348)                       |    |
|    | 7.4.  | Commissioning Form                                     | 41 |

# 1. Safety Instructions and Responsibility

## 1.1. General Safety Instructions

This operation manual is a significant component of the unit and includes important rules and hints about the installation, function and usage. Non-observance can result in damage and/or impairment of the functions to the unit or the machine or even in injury to persons using the equipment!

# Please read the following instructions carefully before operating the device and <u>observe all</u> <u>safety and warning instructions!</u> Keep the manual for later use.

A pertinent qualification of the respective staff is a fundamental requirement in order to use these manual. The unit must be installed, connected and put into operation by a qualified electrician.

**Liability exclusion:** The manufacturer is not liable for personal injury and/or damage to property and for consequential damage, due to incorrect handling, installation and operation. Further claims, due to errors in the operation manual as well as misinterpretations are excluded from liability.

In addition the manufacturer reserve the right to modify the hardware, software or operation manual at any time and without prior notice. Therefore, there might be minor differences between the unit and the descriptions in operation manual.

The raiser respectively positioner is exclusively responsible for the safety of the system and equipment where the unit will be integrated.

During installation or maintenance all general and also all country- and application-specific safety rules and standards must be observed.

If the device is used in processes, where a failure or faulty operation could damage the system or injure persons, appropriate precautions to avoid such consequences must be taken.

## 1.2. Use according to the intended purpose

The unit is intended exclusively for use in industrial machines, constructions and systems. Nonconforming usage does not correspond to the provisions and lies within the sole responsibility of the user. The manufacturer is not liable for damages which has arisen through unsuitable and improper use.

Please note that device may only be installed in proper form and used in a technically perfect condition (in accordance to the Technical Specifications). The device is not suitable for operation in explosion-proof areas or areas which are excluded by the EN 61010-1 standard.

## 1.3. Installation

The device is only allowed to be installed and operated within the permissible temperature range. Please ensure an adequate ventilation and avoid all direct contact between the device and hot or aggressive gases and liquids.

Before installation or maintenance, the unit must be disconnected from all voltage-sources. Further it must be ensured that no danger can arise by touching the disconnected voltagesources.

Devices which are supplied by AC-voltages, must be connected exclusively by switches, respectively circuit-breakers with the low voltage network. The switch or circuit-breaker must be placed as near as possible to the device and further indicated as separator.

Incoming as well as outgoing wires and wires for extra low voltages (ELV) must be separated from dangerous electrical cables (SELV circuits) by using a double resp. increased isolation.

All selected wires and isolations must be conform to the provided voltage- and temperatureranges. Further all country- and application-specific standards, which are relevant for structure, form and quality of the wires, must be ensured. Indications about the permissible wire crosssections for wiring are described in the Technical Specifications.

Before first start-up it must be ensured that all connections and wires are firmly seated and secured in the screw terminals. All (inclusively unused) terminals must be fastened by turning the relevant screws clockwise up to the stop.

Overvoltages at the connections must be limited to values in accordance to the overvoltage category II.

For placement, wiring, environmental conditions as well as shielding and earthing/grounding of the supply lines the general standards of industrial automation industry and the specific shielding instructions of the manufacturer are valid. Please find all respective hints and rules on www.motrona.com/download.html --> "[General EMC Rules for Wiring, Screening and Earthing]".

## 1.4. Cleaning, Maintenance and Service Notes

To clean the front of the unit please use only a slightly damp (not wet!), soft cloth. For the rear no cleaning is necessary. For an unscheduled, individual cleaning of the rear the maintenance staff or assembler is self-responsible.

During normal operation no maintenance is necessary. In case of unexpected problems, failures or malfunctions the device must be shipped for back to the manufacturer for checking, adjustment and reparation (if necessary). Unauthorized opening and repairing can have negative effects or failures to the protection-measures of the unit.

# 2. Electrical Connections

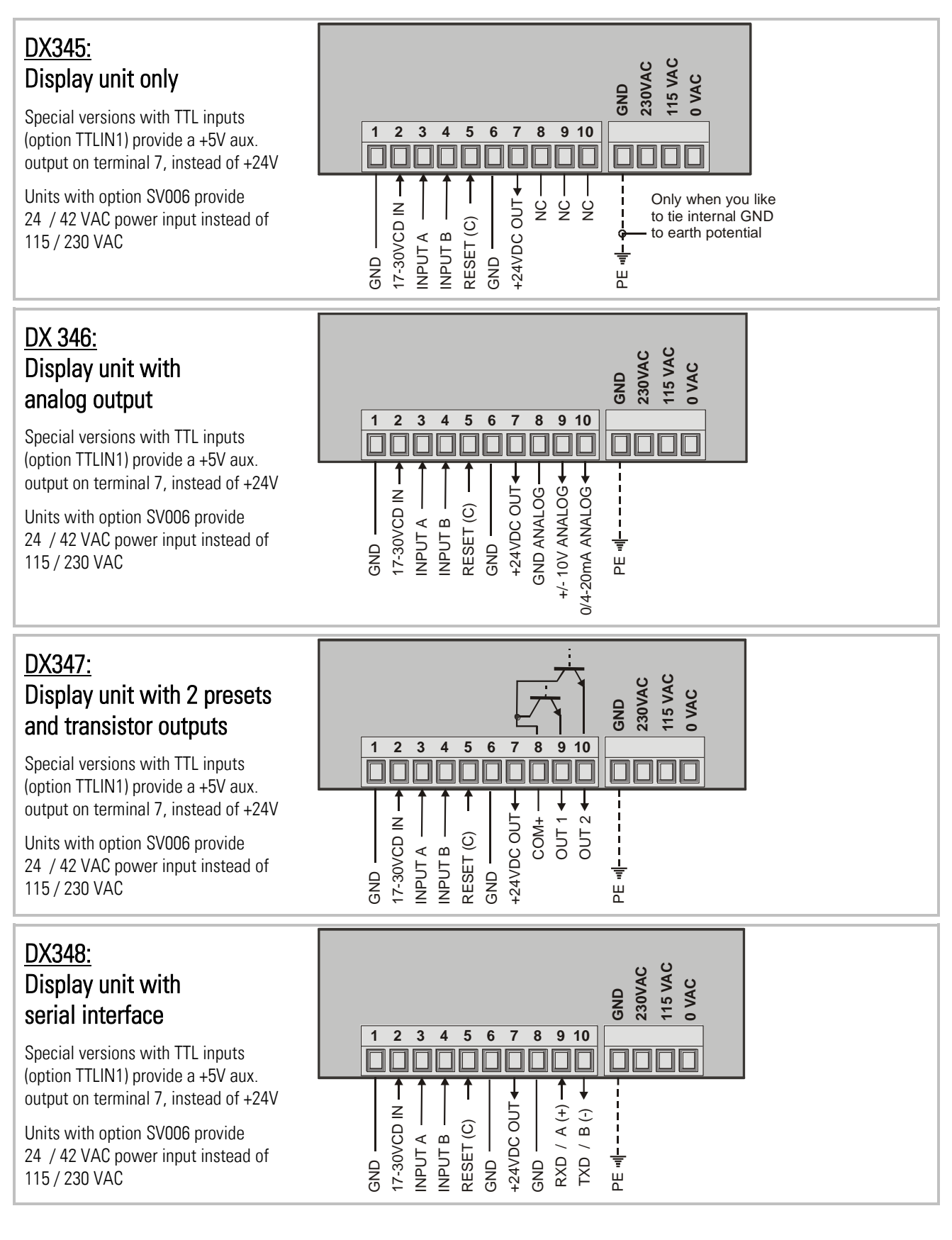

## 2.1. Power Supply

The unit accepts DC supply from 17 V to 30 V when using terminals 1 and 2, and the consumption depends on the level of the supply voltage (typically between 80 mA and 150 mA plus current taken from aux. output).

For AC supply, terminals 0 VAC, 115 VAC or 230 VAC can be used. The total AC power consumption is 7.5 VA.

Units with option "SV006" are prepared for AC supply with 24 VAC or 42 VAC and the screw terminals are marked correspondingly.

The diagrams show a dotted line for grounding to PE. This connection is not necessary, neither for safety nor for EMC. However, with specific applications, it can be useful to ground the common potential of all signal lines.

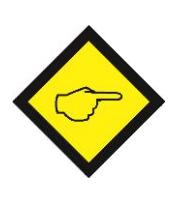

- When using this earthing option, please observe:
- All terminals and potentials marked "GND" will be earthed.
- You should avoid multiple earthing, e.g. when you use a DC power supply where the Minus is already connected to earth etc. Especially under poor earthing and grounding conditions, multiple earth connections may cause serious EMC problems.

## 2.2. Aux. Voltage Output

Terminal 7 provides an auxiliary output of 24 VDC / 120 mA max. for supply of sensors and encoders. Units with TTL inputs (option TTLIN1) provide a 5 VDC / 120 mA auxiliary output on terminal 7 instead.

## 2.3. Inputs A, B and Reset

In the basic setup menu these inputs can be configured to PNP (switch to +) or to NPN (switch to -). This configuration is valid for all three inputs at a time. The factory setting is always PNP.

With standard units the input level is always HTL (Low <2.0 V and High >9.0 V) Units equipped with option TTLIN1 provide TTL / CMOS) level (Low <0.8 V and High >3.5 V)

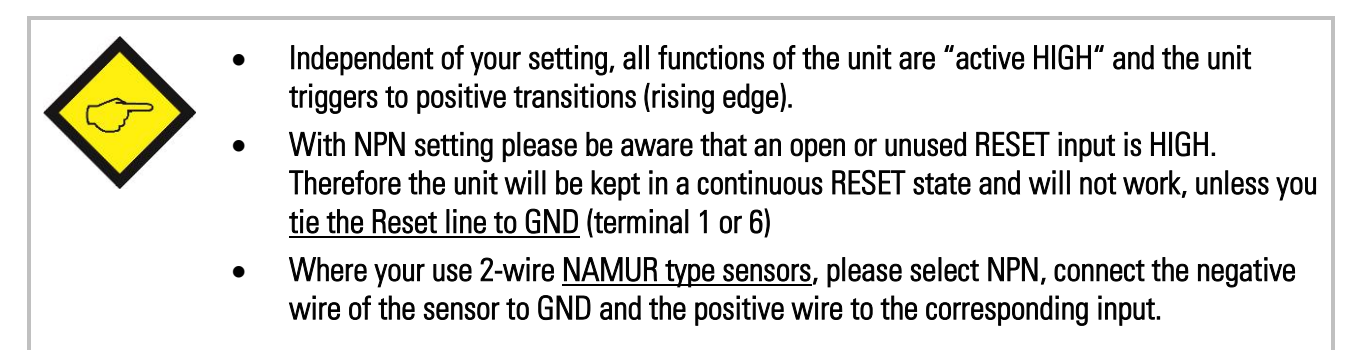

Typical input circuit (standard version with HTL inputs):

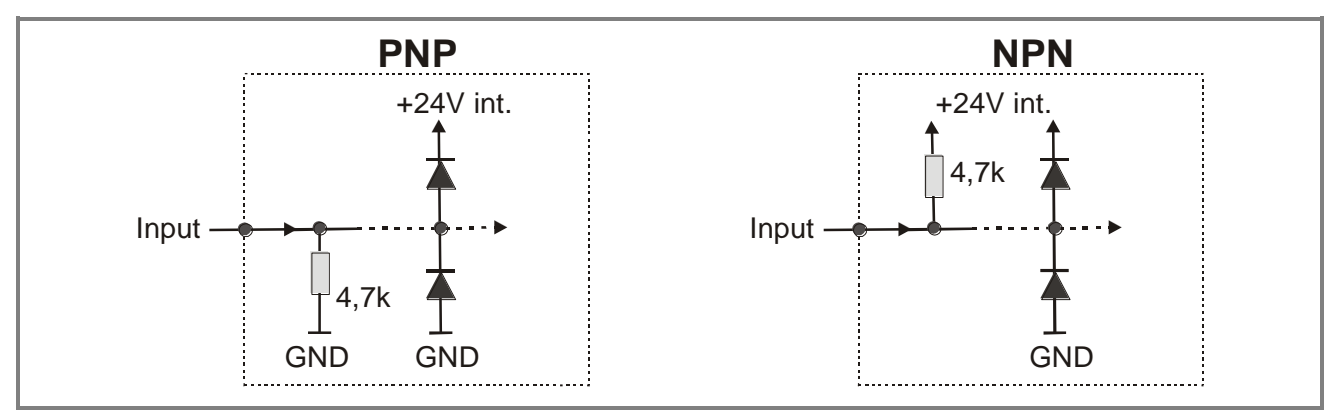

The counting inputs A and B are designed for input frequencies up to 100 kHz (with all counter modes) and up to 15 kHz (with all other operating modes). The minimum pulse duration on the Reset input must be 500  $\mu$ sec. (maximum frequency 1 kHz). All inputs are designed to receive impulses from an electronic impulse source. Where exceptionally you need to **use mechanical contacts**, please connect an external capacitor between GND (-) and the corresponding input (+). With a capacity of 10  $\mu$ F, the maximum input frequency will reduce to 20 Hz and miscounting due to contact bouncing will be eliminated.

# 2.4. Adjustable Analog Output (DX 346 only)

A voltage output is available, operating in a range of 0 ... +10 V or -10 V ... +10 V according to setting. At the same time, a current output 0/4 ... 20 mA is available. Both outputs refer to the GND potential and the signal polarity changes with the sign in the display.

The outputs provide a 14 bits resolution and the response time to changes of the measuring value is approx. 7 msec. ( $f_{in} > 143$  Hz). The maximum current of the voltage output is 2 mA, and the load on the current output can vary between 0 and max. 270 ohms.

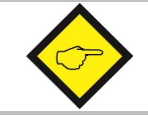

Important note: "Voltage out" and "Current out" <u>cannot be used together</u>. Please do never connect mA and V simultaneously!

# 2.5. Optocoupler / Transistor Outputs (DX 347 only) \*)

The outputs provide programmable switching characteristics and are potential-free. Please connect terminal 8 (COM+) to the positive potential of the voltage you like to switch (range 5V....30V). You must not exceed the maximum output current of 150 mA. Where you switch inductive loads, please provide filtering of the coil by means of an external diode.

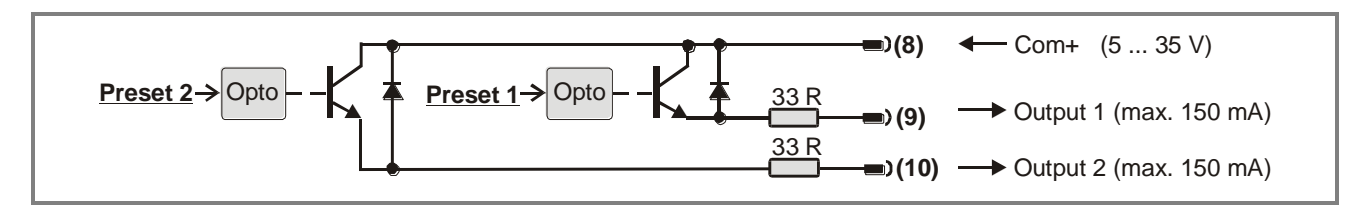

\*) For relay outputs please refer to model DX342

# 2.6. Serial RS232 / RS485 interface (DX 348 only)

Ex-factory the unit is set to RS232 communication. This setting can be changed to RS485 (2-wire) by means of an internal DIL switch. To access the DIL switch, please remove the screw terminal connectors and the backplane. Then pull the print to the rear to remove the PCB from the housing.

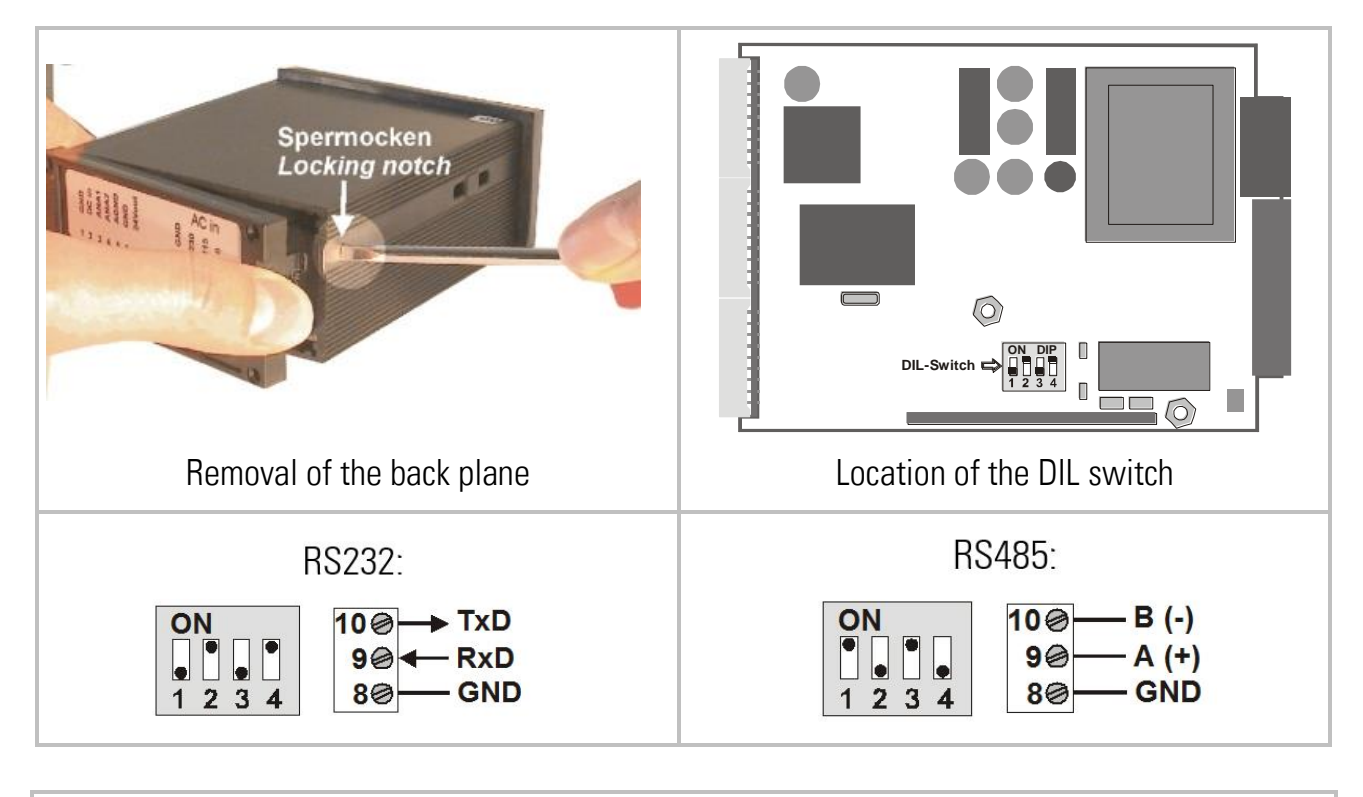

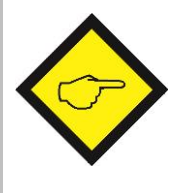

- Never set DIL switch positions <u>1 and 2</u> or DIL switch positions <u>3 and 4</u> to ON at the same time!
- After setting the switch, shift the print carefully back to the housing, in order to avoid damage of the front pins for connection with the front plate.

# 3. How to Operate the Front Keys

For setup and other operations the unit uses three front keys which subsequently will be denominated as follows:

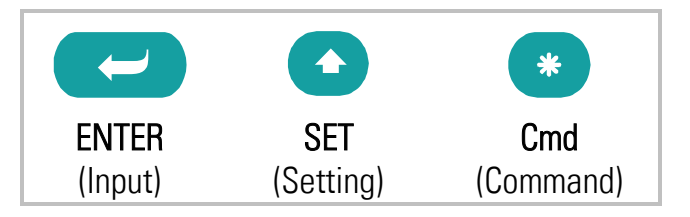

The functions of the keys are depending on the actual operating state of the unit. The following three operating states apply:

- Normal display state
- Setup state
  - a.) Basic setup
  - b.) Operational parameter setup
- Teach operation

## 3.1. Normal Display State

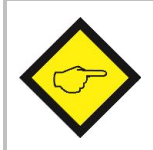

You can only change over to other operation states while the unit is in display state.

| Change over to                 | Key operation                                        |
|--------------------------------|------------------------------------------------------|
| Basic setup                    | Keep ENTER and SET down simultaneously for 3 seconds |
| Operational<br>parameter setup | Keep ENTER down for 3 seconds.                       |
| Teach operation                | Keep <b>Cmd</b> down for 3 seconds                   |

The Cmd key is only used to execute the Teach procedure with linearization. For more details please refer to sections 5.1 and 5.2.

## 3.2. Selection and Setting of Parameters

### 3.2.3. How to select a parameter

The **ENTER** key will scroll through the menu. The **SET** key allows to select the corresponding item and to change the setting or the numeric value. After this, the selection can be stored by **ENTER** again, which automatically changes over to the next menu item.

### 3.2.4. How to change parameter settings

With numerical entries, at first the lowest digit will blink. When keeping the **SET** key continuously down, the highlighted digit will scroll in a continuous loop from 0 ... 9, 0 ... 9. After releasing the **SET** key, the actual value will remain and the next digit will be highlighted (blink). This procedure allows setting of all digits to the desired values. After the most significant digit has been set, the low order digit will blink again and you can do corrections if necessary. With signed parameters, the high order digit will scroll from "0" to "9" (positive) followed by "-" and "-1" (negative)

#### 3.2.5. How to store settings

To store the actual setting, press the **ENTER** key, which will also automatically scroll forward the menu.

At any time the unit changes from programming mode to normal display operation, when you keep the ENTER key down again for at least 3 seconds.

### 3.2.6. Time-Out Function

A "time-out" function will automatically conclude every menu level, when for a break period of 10 seconds no key has been touched. In this case, all changes which have not been confirmed by **ENTER** yet would remain unconsidered.

## 3.3. Teach Operation

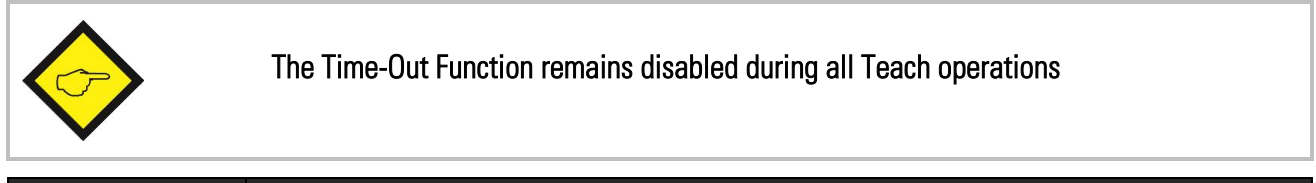

| Кеу | Function                                                                                                    |
|-----|----------------------------------------------------------------------------------------------------|
|     | ENTER will conclude or abort any Teach operation in progress                                                  |
|     | SET function is fully similar to normal set-up operation                                                      |
| *   | <b>Cmd</b> will store the display value to the register and will change over to the next interpolation point. |

For details of the Teach procedure see section <u>5.2</u>.

## 3.4. Set All Registers to "Default"

At any time you can return all settings to the factory default values.

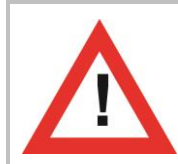

This action will reset all parameters to factory default values and your own settings will be lost. You will have to repeat your individual setup procedure. Factory default values are shown in the subsequent parameter tables.

To reset the unit to default values:

- switch power off
- press the ENTER key on the front
- keep ENTER down while you power up again

## 3.5. Code Locking of the Keypad

When the code locking of the keypad has been switched on, any key access first results in display of

To access the menu you must press the key sequence

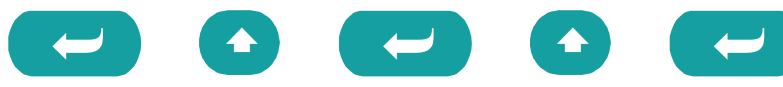

within 10 seconds, otherwise the unit will automatically return to the normal display mode.

# 4. The Operator Menu

The menu provides one section with "Basic Parameters" and another section with "Operational Parameters". On the display you will only find those parameters which have been enabled by the basic settings. E.g. when the Linearisation Function has been disabled in the basic set-up, the associated linearization parameters will also not appear in the parameter menu.

All parameters, as good as possible, are designated by text fragments. Even though the possibilities of forming texts are very limited with a 7-segment display, this method has proved to be most suitable for simplification of the programming procedure.

The subsequent table shows the general structure of the menu. Detailed descriptions of all parameters will follow in section <u>5.2</u>.

| DY245                   | DY2/6                   |                         | DY340                   |
|-------------------------|-------------------------|-------------------------|-------------------------|
| DA340                   | DA340                   | DA34/                   | DA340                   |
| Type (Application Mode) | Type (Application Mode) | Type (Application Mode) | Type (Application Mode) |
| Input Characteristics   | Input Characteristics   | Input Characteristics   | Input Characteristics   |
| Brightness              | Brightness              | Brightness              | Brightness              |
| Code                    | Code                    | Code                    | Code                    |
| Linearization Mode *)   | Linearization Mode *)   | Linearization Mode *)   | Linearization Mode *)   |
|                         | Analog Output Mode      | Preselection Mode 1     | Serial Unit Number      |
|                         | Analog Offset           | Preselection Mode 2     | Serial Format           |
|                         | Analog Gain             | Hysteresis 1            | Serial Baud Rate        |
|                         |                         | Hysteresis 2            |                         |

## 4.1. Overview of Basic Parameters

\*) Appears only with Modes "RPM" and "Count"

# 4.2. Overview of Operational Parameters

|       | Mode<br>"RPM"  | Mode<br>"Time" | Mode<br>"Timer"   | Mode<br>"Count" | Mode<br>"Speed"    |
|-------|----------------|----------------|-------------------|-----------------|--------------------|
|       | (Tachometer)   | (Baking Time)  | (Stopwatch)       | (Counter)       | (Transition speed) |
| DX345 | Frequency      | Display Format | Base (Resolution) | Counter Mode    | Time               |
|       | Display Value  | Frequency      | Start/Stop        | Scaling Factor  | Display Value      |
|       | Decimal Point  | Decimal Value  | Auto Reset        | Set Value       | Decimal Point      |
|       | Wait Time      | Wait Time      | Latch Function    | Reset/Set       | Wait Time          |
|       | Average Filter | Average Filer  |                   | Decimal Point   |                    |
| DX346 | Frequency      | Display Format | Base (Resolution) | Counter Mode    | Time               |
|       | Display Value  | Frequency      | Start/Stop        | Scaling Factor  | Display Value      |
|       | Decimal Point  | Decimal Value  | Auto Reset        | Set Value       | Decimal Point      |
|       | Wait Time      | Wait Time      | Latch Function    | Reset/Set       | Wait Time          |
|       | Average Filter | Average Filer  |                   | Decimal Point   |                    |
|       |                |                | Analog Begin      | L               | L                  |
|       |                |                | Analog End        |                 |                    |
| DX347 |                |                | Preselection 1    |                 |                    |
|       |                |                | Preselection 2    |                 |                    |
|       | Frequency      | Display Format | Base (Resolution) | Counter Mode    | Time               |
|       | Display Value  | Frequency      | Start/Stop        | Scaling Factor  | Display Value      |
|       | Decimal Point  | Decimal Value  | Auto Reset        | Set Value       | Decimal Point      |
|       | Wait Time      | Wait Time      | Latch Function    | Reset/Set       | Wait Time          |
|       | Average Filter | Average Filer  |                   | Decimal Point   |                    |
| DX348 | Frequency      | Display Format | Base (Resolution) | Counter Mode    | Time               |
|       | Display Value  | Frequency      | Start/Stop        | Scaling Factor  | Display Value      |
|       | Decimal Point  | Decimal Value  | Auto Reset        | Set Value       | Decimal Point      |
|       | Wait Time      | Wait Time      | Latch Function    | Reset/Set       | Wait Time          |
|       | Average Filter | Average Filer  |                   | Decimal Point   |                    |
|       |                |                | Serial Timer      |                 |                    |
|       |                |                | Serial Mode       |                 |                    |
|       |                |                | Serial Code       |                 |                    |
| All   | P01 H(*)       |                |                   | P01 H(*)        |                    |
| units | P01 Y(*)       |                |                   | P01 Y(*)        |                    |
|       |                |                |                   |                 |                    |
|       | P16 H(*)       |                |                   | P16 H(*)        |                    |
|       | P16 Y(*)       |                |                   | P16 Y(*)        |                    |

\*) Appears only with modes "RPM" and "Count" when the linearization function has been enabled

# 5. Setup Procedure

For better understanding the following sections 4.1 and 4.2 explain settings related to the display only. Model-specific settings for Analog Output, Preselection's and Serial Link will be explained separately under sections 5.3 to 5.5, later.

## 5.1. Basic Settings

These settings in general have to be carried out one time only upon the very first use of the unit. The basic setup selects the desired operation mode of the unit, the input characteristics PNP/NPN and the desired brightness of the LED display.

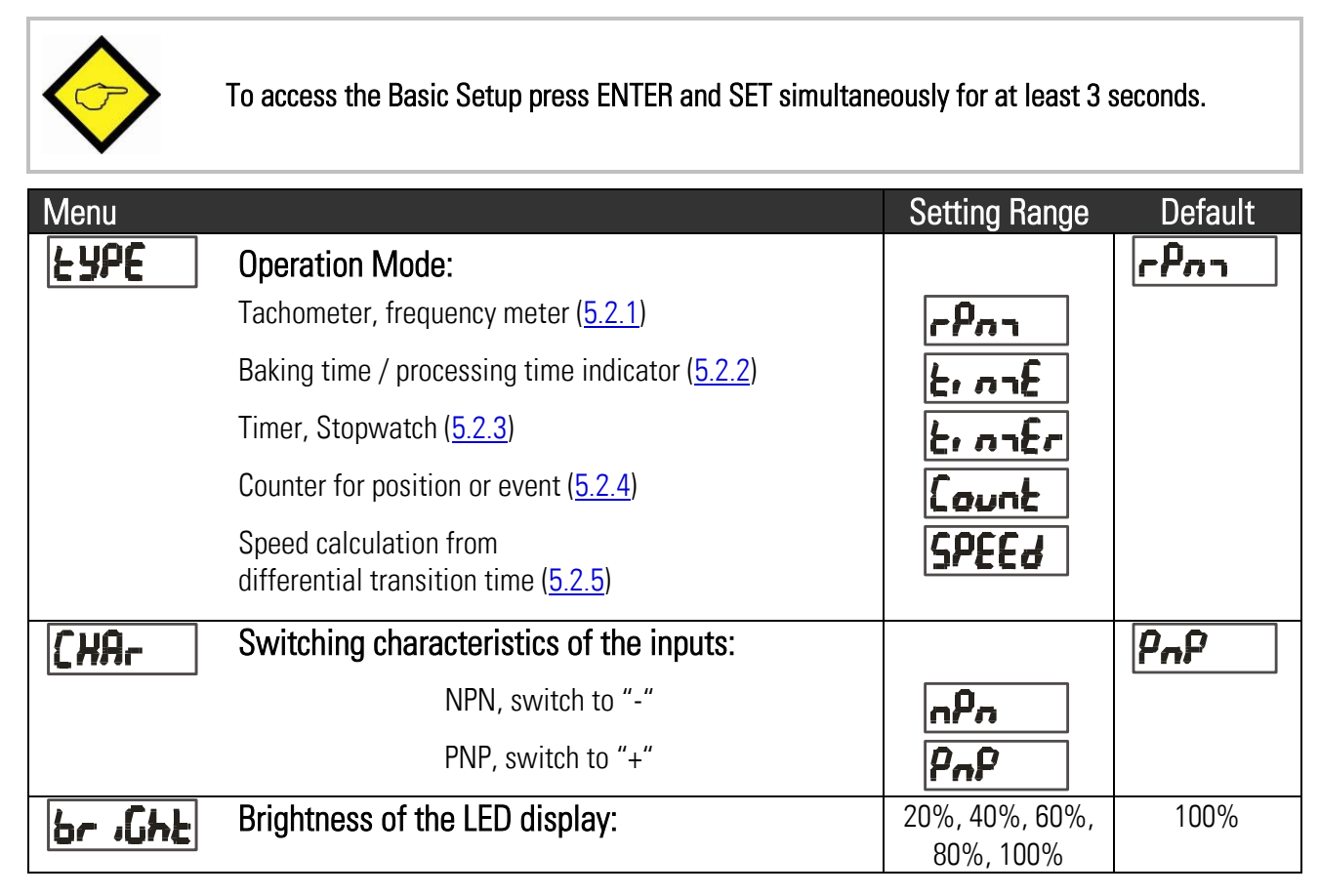

## Continuation "Basic Settings"

| Menu   |                                                                                                    | Setting Range       | Default |
|--------|----------------------------------------------------------------------------------------------------|---------------------|---------|
| CodE   | Keypad protection code:<br>(see section <u>3.5</u> )<br>Keypad enabled continuously<br>Keypad locked for any access<br>Keypad locked, except for access to<br>preselection's Pres 1 und Pres 2 (DX 347 only) | no<br>ALL<br>P_FrEE | no      |
| LrnodE | Linearization Mode: *)<br>For details please refer to <u>5.1</u> and <u>5.2</u>                                                                                                    |                     | no      |
|        | The linearization is switch off.                                                                                                    | no                  |         |
|        | Linearization settings for the positive range only (negative values will appear as a mirror).                                                                                                    | 1-9U8               |         |
|        | Linearization over the full numeric range                                                                                                    | 4-9U8               |         |

\*) with Tachometer mode and Counter mode only

## 5.2. Operational Parameters

#### 5.2.1. RPM, operation as tachometer or frequency counter

(Input A = active input, Input B not in use), (only DX346: Input B = active input)

| Menu     |                                                            | Range (OS)*      | Default |
|----------|------------------------------------------------------------|------------------|---------|
| Ecfq.    | Frequency:                                                 | 1 Hz to          | 1000    |
|          | Set a typical operating frequency for your application.    | 25 000 Hz        |         |
| d .5P!   | Display Value:                                             | 1 99999          | 1000    |
|          | Set the value you would like to see on your display with   |                  |         |
|          | above frequency at the input.                              |                  |         |
| dPa jot  | Decimal Point:                                             |                  | 000.000 |
|          | Select the desired position like shown in the display.     |                  |         |
|          | no decimal point                                           | 000000           |         |
|          | decimal point at position 1                                | 00000.0          |         |
|          | >                                                          |                  |         |
|          | decimal point at position 5                                | 0.00000          |         |
| LUA 15   | Wait Time:                                                 | 0.1 99.9 sec     | 1.0     |
|          | Define a "waiting time", this is the time in seconds that  |                  |         |
|          | the unit will wait from one input pulse to the next,       |                  |         |
|          | before it sets the display to zero. When you enter "0",    |                  |         |
|          | the unit will wait forever and show the last result until  |                  |         |
|          | it receives the next input.                                |                  |         |
| <b>^</b> | The setting of this parameter automatically limits the min | imum input       |         |
|          | frequency correspondingly. With "Wait" set to e.g. 0.1 se  | c. the unit will |         |
|          | respond to frequencies > 10 Hz only and all lower frequen  | cies will just   |         |
| •        | display 0.                                                 |                  |         |
| Filter   | Average Filter:                                            |                  | DFF     |
|          | Selectable average filter to suppress unstable display     |                  |         |
|          | with unsteady input frequencies.                           |                  |         |
|          | No filtering                                               | <b></b>          |         |
|          | 2, 4, 8, $16 =$ number of floating average cycles.         | <b>15</b> (1)    |         |

\*) OS only with DX348

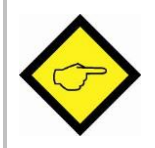

Model DX346 also provides a signed speed display with the +/- sign changing according to the direction of rotation. To indicate the direction in the display by a sign, +/- 10 V must be adjusted in the analog menu (see section 5.3).

### 5.2.2. Time, display of baking or processing time (reciprocal speed)

(Input A = frequency input, Input B not in use)

| Menu              |                                                                                                    | <b>Range</b> (OS <u>)*</u>                          | Default |
|-------------------|----------------------------------------------------------------------------------------------------|-----------------------------------------------------|---------|
| d Sfor            | <b>Display Format:</b><br>Select between seconds, minutes, minutes and seconds<br>or minutes with two decimal positions. This will also<br>automatically set your decimal point to the proper<br>place.                                                                                |                                                     | SEC     |
|                   | Seconds                                                                                                    |                                                     |         |
|                   | Minutes                                                                                                    | חי בט (1)                                           |         |
|                   | Minutes and seconds                                                                                                    | (2) <b>- 5E</b>                                     |         |
|                   | Minutes with two decimal positions                                                                                                    | (3) <b>מנ</b> חי רח                                 |         |
| <b>ዮィደዓ</b> ሪ     | <b>Frequency</b> :<br>Set a typical operating frequency for your application.                                                                                                    | 1 Hz to<br>25 000 Hz                                | 100     |
| d ,5PL            | <b>Display Value:</b><br>Set the value you would like to see on your display with above frequency at the input.                                                                                                    | 1 999999                                            | 100     |
| לי ארי ד <u>ר</u> | Wait Time:<br>Define a "waiting time", this is the time in seconds that<br>the unit will wait from one input pulse to the next,<br>before it sets the display to zero. When you enter "0",<br>the unit will wait forever and show the last result until<br>it receives the next input. | 0.1 99.9 s                                          | 5.0     |
| $\diamond$        | The setting of this parameter automatically limits the mir<br>frequency correspondingly. With "Wait" set to e.g. 0.1 se<br>respond to frequencies > 10 Hz only and all lower frequen<br>display 0.                                                                                     | himum input<br>ec. the unit will<br>ncies will just |         |
| Filter            | Average Filter<br>Selectable averages filter to suppress unstable display<br>with unsteady input frequencies.                                                                                                    |                                                     | DFF     |
|                   | No filtering                                                                                                    | <b>DFF</b> (0)                                      |         |
|                   | 2, 4, 8, 16 = number of floating average cycles.                                                                                                    | <b>15</b> (1)                                       |         |

## 5.2.3. Timer, Stopwatch

Please note that open NPN inputs are always "HIGH" and open PNP inputs are always "LOW".

| Menu          |                                                                                                    | Range (OS)*       | Default |
|---------------|----------------------------------------------------------------------------------------------------|-------------------|---------|
| 6 <b>R</b> SE | Time base / Resolution of the timer:                                                               |                   | 580.000 |
|               | Milliseconds                                                                                       | <b>SECOOD</b> (0) |         |
|               | 1/100 seconds                                                                                      | <b>SECOO</b> (1)  |         |
|               | 1/10 seconds                                                                                       | <b>SECO</b> (2)   |         |
|               | Integer seconds                                                                                    | <b>5EC</b> (3)    |         |
|               | Minutes with two decimal positions                                                                 | (4)               |         |
|               | Minutes with one decimal position                                                                  | (5) נו רח         |         |
|               | Hours : minutes : seconds                                                                          | <b>H-01-5</b> (6) |         |
| SEAre         | Start/Stop of time measurement:                                                                    |                   | SŁ_SP   |
|               | Time count is active while input A is HIGH.                                                        | HLoo (0)          |         |
|               | Rising edge on input A starts count.<br>Rising edge on input B stops count.                        | <b>SŁ_SP</b> (1)  |         |
|               | Period time measurement.<br>Repeating display of the time between two rising edges<br>on input A   | <b>A_SESP</b> (2) |         |
|               | Time count is active while input A is LOW.                                                         | Loo_H .           |         |
| -ESEE         | Auto Reset:                                                                                        |                   | no      |
|               | Time count cumulates with every new start. No automatic Reset. Use the Reset input to set to zero. | <b>no</b> (0)     |         |
|               | Every start initializes a new count starting from zero.                                            | <b>462</b> (1)    |         |
| LAFCH         | Latch Function:                                                                                    |                   | nø      |
|               | Real time display, count visible.                                                                  | <b>0</b> (0)      |         |
|               | Frozen display of the final count result after every Stop.<br>The timer counts in the background,  | <b>425</b> (1)    |         |

### 5.2.4. Count, Counter mode

| Menu    |                                                                                                    | Range (OS)*               | Default |
|---------|----------------------------------------------------------------------------------------------------|---------------------------|---------|
| nnod£   | Counting Mode:                                                                                                    |                           | A_b . I |
|         | Input A counts and input B selects the<br>counting direction<br>(LOW = increment, HIGH = decrement)                  | (0) <b>Я_Ьd </b>          |         |
|         | Summing counter, A + B                                                                                               | <b>Я " Б</b> (1)          |         |
|         | Differential counter, A – B                                                                                          | <b>A</b> - <b>b</b> (2)   |         |
|         | Quadrature up/down counter A/B with single edge count (x1)                                                           | <b>A_b</b> . <b>!</b> (3) |         |
|         | Quadrature up/down counter A/B with double edge count (x2)                                                           | <b>Я_Ь 2</b> (4)          |         |
|         | Quadrature up/down counter A/B with (x4) edge count.                                                                 | <b>A_b</b> .4 (5)         |         |
| FRetor  | Impulse Scaling Factor:<br>Example: setting 1.2345 results in display of<br>12 345 after 10 000 input pulses.        | 0.0001<br><br>9.9999      | 1.0000  |
| SEE     | Set Value:<br>Every Reset signal will set the display to the value<br>entered here                                   | -199 999<br><br>999 999   | 0       |
| rESEE   | Reset/Set Enable:                                                                                                    |                           | fr u E  |
|         | No setting or resetting of the counter is possible                                                                   | no (0)                    |         |
|         | Set / Reset by the front SET key                                                                                     | Front (1)                 |         |
|         | Set / Reset by remote signal to the Reset input.                                                                     | <b>E_EErn</b> (2)         |         |
|         | Set / Reset by front SET key and by external input.                                                                  | <b>Fr u E</b> (3)         |         |
| dPo int | Decimal Point:<br>Select the desired position like shown in the display.<br>no decimal point<br>one decimal position | 000000<br>00000.0         | 000.000 |
|         | five decimal positions                                                                                               | 0.00000                   |         |

|                | ٠ | The counting range of the unit is limited from -199999 to 999999.                                                                |
|----------------|---|----------------------------------------------------------------------------------------------------|
| $\diamondsuit$ |   | In case of underflow or overflow the unit will display                                                                           |
|                | • | The counter stores all counting data also in power-down state (EEProm with data retention >10 years)                             |
|                | • | With the summing mode (A+B) and the differential mode (A-B) please note that the impulse scaling factor will only affect input A |

### 5.2.5. Speed from differential time between a Start and a Stop input

Input A operates as a start input and input B operates as a Stop input. The differential time between start and stop will be converted into the speed of the passing object.

| Menu    |                                                            | Setting Range | Default   |
|---------|------------------------------------------------------------|---------------|-----------|
| 8-07    | Time:                                                      | 000.001       | 1.000 sec |
|         | Enter a typical delay time which you expect between        |               |           |
|         | the start and stop signals.                                | 999.999 sec   |           |
|         | Display Value:                                             | 000.001       | 1.000     |
|         | Enter the speed you would like to see in the display       |               |           |
|         | when an object passes within above time.                   | 999.999       |           |
| dPa jot | Decimal Point:                                             |               | 000.000   |
| 0.0     | Select the desired position like shown in the display.     |               |           |
|         | no decimal point                                           | 000000        |           |
|         | done decimal position                                      | 00000.0       |           |
|         | >                                                          |               |           |
|         | five decimal positions                                     | 0.00000       |           |
|         | Wait Time                                                  | 0.00          | 1.00      |
|         | How long should the last result remain in the display      |               |           |
|         | before it returns to zero? Set the desired waiting time.   | 9.99          |           |
|         | With setting "0" the display will freeze and wait until to |               |           |
|         | the next measuring cycle.                                  |               |           |

#### 5.2.6. Linearization points

The linearization points will only appear with Operation Modes "RPM" or "Count" when Linearization is enabled.

| Menu  |                                           | Setting Range | Default |
|-------|-------------------------------------------|---------------|---------|
| P01_X | Linearization point 1:                    | -199999       | 999999  |
|       | X value of the first interpolation point. | 999999        |         |
| P01_Y | Linearization point 1:                    | -199999       | 999999  |
|       | Y value of the first interpolation point. | 999999        |         |
|       |                                           |               |         |
|       |                                           |               |         |
| P16_X | Linearization point 16:                   | -199999       | 999999  |
|       | X value of the 16. interpolation point.   | 999999        |         |
| P16_Y | Linearization point 16:                   | -199999       | 999999  |
|       | Y value of the 16. interpolation point.   | 999999        |         |

For more details about linearization please refer to section <u>6.1</u>

# 5.3. Model DX 346: Additional Settings for the Analog Output

The Basic Menu provides the following additional settings:

| Menu   |                                                                                                    | Range (OS)**               | Default |
|--------|----------------------------------------------------------------------------------------------------|----------------------------|---------|
| 8-ChAr | Analog Characteristics:<br>Select one of the following options:<br>+/-10 V (bipolar)<br>0-10 V (positive output only)<br>4-20 mA current output                                                                                                    | $-10_10$ (0)<br>$0_10$ (1) | 0_ 10   |
|        | 0-20 mA current output                                                                                                    |                            |         |
|        | Where you set the output to +/-10 Volts, your input<br>signals A/B must be of quadrature type with phase<br>displacement. The polarity of the output follows the<br>sign in the display (operation as a counter or as a<br>speed display with detection of direction of rotation) |                            |         |
| OFFSEE | Analog Offset *):<br>Set this register to "O" when your output range should<br>begin at zero (or 4 mA) If you desire another initial<br>output value, set this register correspondingly. Setting<br>5.000 means your output will start at 5 Volts instead of<br>zero.             | -9.999 +9.999              | 0.000   |
| CR in  | Analog Gain *):<br>Set the analog stroke you desire: Setting 1000 means<br>10 Volts or 20 mA. Setting 200 reduces the stroke to 2<br>Volts or 4 mA.                                                                                                    | 00.00 99.99                | 10.00   |

\*) see also next page

\*\*) OS only with DX348

Response time of the analog output:

| Operation mode                                                       | Response time analog output                           |
|----------------------------------------------------------------------|-------------------------------------------------------|
| Tachometer, frequency meter ( <u>5.2.1</u> )                         | 330ms at f >3Hz<br>1/f at f < 3Hz                     |
| Baking time / processing time indicator ( <u>5.2.1</u> )             | 330ms at f >3Hz<br>1/f at f < 3Hz                     |
| Timer, Stopwatch ( <u>5.2.3</u> )                                    | 7 ms<br>(With latch function after every measurement) |
| Counter for position or event ( <u>5.2.4</u> )                       | Counter value + 7ms                                   |
| Speed calculation from differential transition time ( <u>5.2.5</u> ) | Runtime + 7ms                                         |

The analog output behaves like the display output.

The following Operational Parameters provide scaling of the analog output:

| Menu   |                                   | Setting Range  | Default |
|--------|-----------------------------------|----------------|---------|
| RARBEG | <u>Analog-Begin:</u>              | -199999 999999 | 0       |
|        | Start value of the analog output. |                |         |
| BoBEod | Analog-End:                       | -199999 999999 | 10000   |
|        | End value of the analog output.   |                |         |

By means of these two parameters any window of the whole display range can be mapped onto the analog output.

The subsequent example shows how to convert the display range from 1400 to 2200 into an analog signal of 2 - 10 volts.

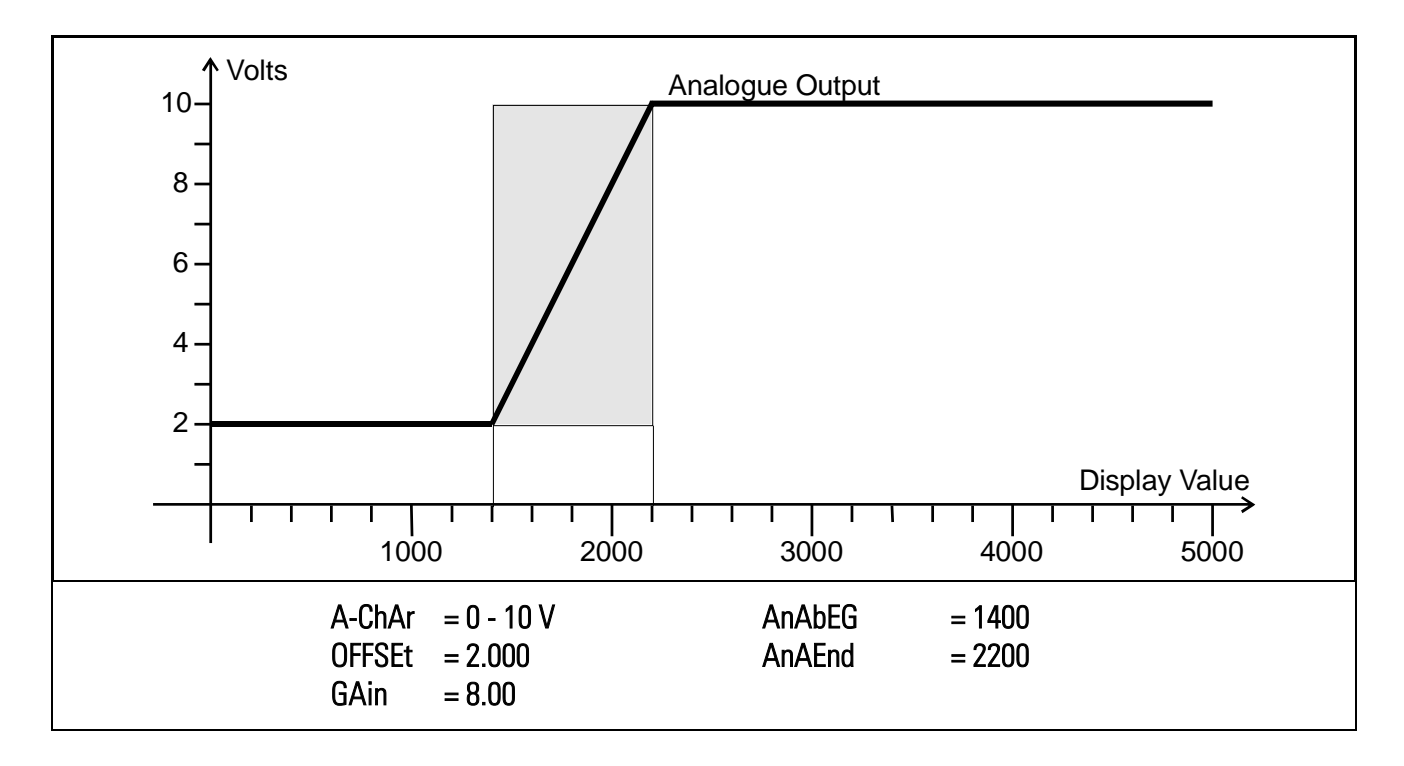

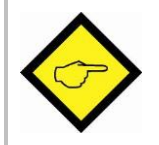

All settings refer to the scaled values which are shown in the display of the unit.

## 5.4. Model DX 347: Additional settings for Preselection's

The basic setup menu provides the following additional parameters:

| Menu   | <b>Range</b> (OS)****                                                                         |                                                                                                    | Default     |
|--------|-----------------------------------------------------------------------------------------------|----------------------------------------------------------------------------------------------------|-------------|
| [HAr   | Switching charac                                                                              | teristics of output 1.                                                                                                    | <b>r</b> GE |
|        | <b>F GE</b> (0)                                                                               | <b>Greater/Equal:</b> output to switch <b>statically</b> "ON" when display value $\geq$ preset value.                         |             |
|        | <b>F</b> LE (1)                                                                               | <b>Lower/Equal:</b> output to switch <b>statically</b> "ON" when display value $\leq$ preset value.                           |             |
|        | _N_ GE (2)                                                                                    | <b>Greater/Equal:</b> output to switch <b>dynamically</b> "ON" when display value $\geq$ preset value. (timed pulse output *) |             |
|        | _ <b>N</b> _ LE (3)                                                                           | <b>Lower/Equal:</b> output to switch <b>dynamically</b> "ON" when display value $\leq$ preset value. (timed pulse output *)   |             |
|        | <b>JI-ES</b> (4)                                                                              | <b>Reset:</b> Timed impulse output *) and automatic Reset to zero when the display value reaches Preset 1.                    |             |
|        | <b>SEL</b> (5)                                                                                | <b>Set::</b> Timed impulse output *) and automatic setting to preset 1 when the display value reaches zero.                   |             |
| [HRr 2 | Switching characteristics of output 2.                                                        |                                                                                                    | <b>r</b> GE |
|        | <b>F GE</b> (0)                                                                               | See Char 1                                                                                                    |             |
|        | <b>F</b> L <b>E</b> (1)                                                                       | See Char 1                                                                                                    |             |
|        | _ <b>N_ GE</b> (2)                                                                            | See Char 1                                                                                                    |             |
|        | _ <b>N</b> _ LE (3)                                                                           | See Char 1                                                                                                    |             |
|        | _ <b>J ¯ I - 2</b> (4)                                                                        | Output switches statically ON when display value $\geq \frac{\text{Preset 1} - \text{Preset 2}}{2} $ **).                     |             |
|        | _ <b>N_ I-2</b> (5)                                                                           | Output switches dynamically ON when display value $\geq \frac{\text{Preset 1} - \text{Preset 2}}{2}$ **).                     |             |
| HYSt 1 | Hysteresis 1: Adjustable hysteresis for output 1. ***)<br>Setting range 0 99999 display units |                                                                                                    | 0           |
| HYSt 2 | Hysteresis 2: Adjustable hysteresis for output 2, ***)<br>Setting range 0 99999 display units |                                                                                                    | 0           |

\*) Fixed pulse duration of 500 msec (factory adjustable only)

\*\*) This feature serves for generation of an anticipation signal with a fixed distance to the preset 1 signal. The anticipation automatically follows the setting of preset 1 (trailing preset).

\*\*\*) Switching hysteresis is only active with "RPM" and "Time" operation

The following operational parameters provide setting of the switching points:

| Menu                   | Setting Range | Default |
|------------------------|---------------|---------|
| P_FS / Preselection 1: | -199999       | 10000   |
|                        | 999999        |         |
| P-FS P Preselection 2: | -199999       | 5000    |
|                        | 999999        |         |

The working direction of the Hysteresis depends on the setting of the switching characteristics. With settings "GE" or "LE" respectively, the following switch points will result:

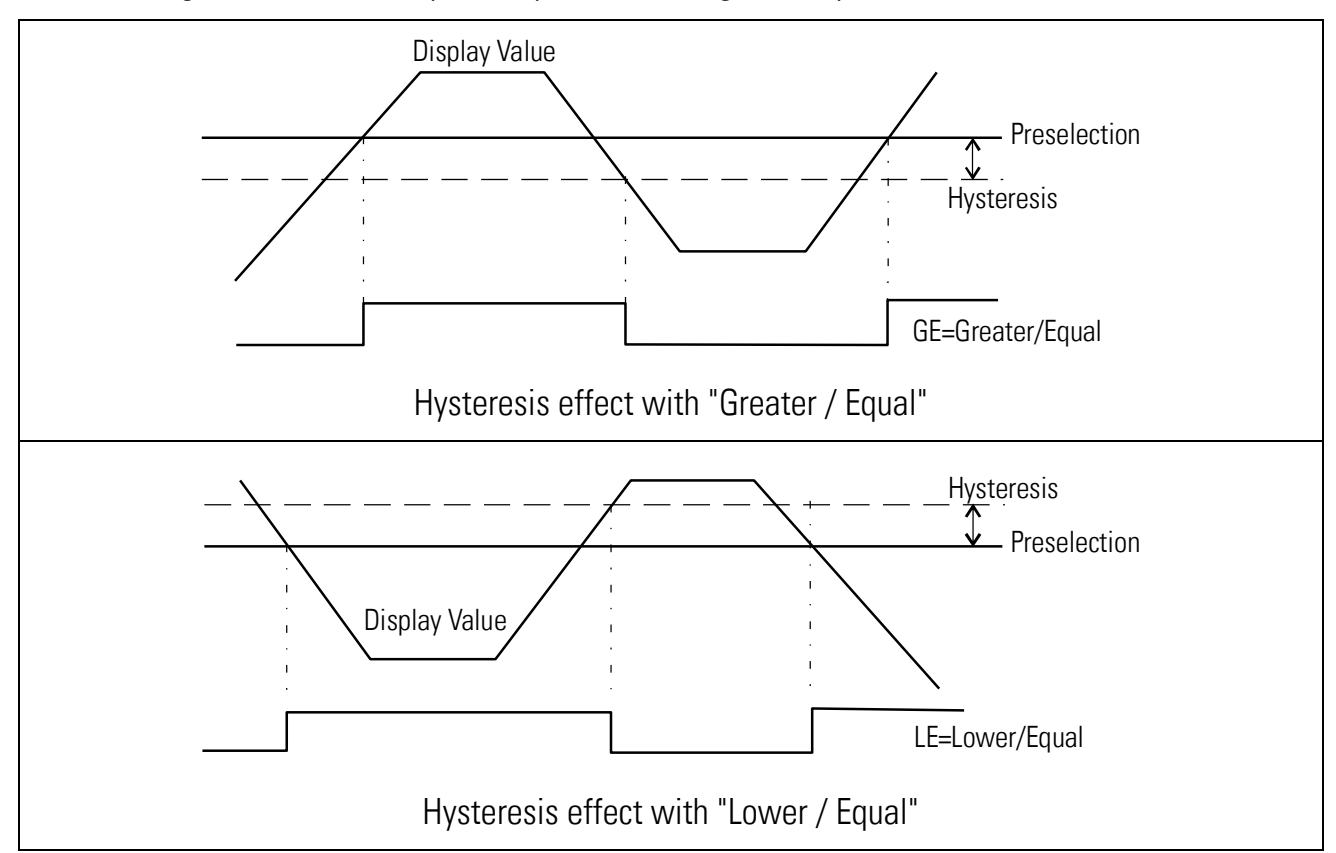

It is possible to check up on the actual switching state of the outputs at any time. For this, just tap on the <u>ENTER</u> key shortly.

The display will then show for the next two seconds one of the following information:

| Display | Meaning                        |                  |
|---------|--------------------------------|------------------|
| 1_20FF  | Both outputs are actually off. |                  |
| 1_20n   | Both outputs are actually on.  |                  |
| í on    | Output 1 is on.                | Output 2 is off. |
| 201     | Output 1 is off.               | Output 2 is on.  |

# 5.5. Model DX 348: Additional Settings for the Serial Interface

The basic setup menu contains the main parameters for configuration of the serial interface

| Menu    |                                                                                                    | Range (OS)*                                                                 | Default           |
|---------|----------------------------------------------------------------------------------------------------|-----------------------------------------------------------------------------|-------------------|
| S-Un it | Serial Unit Number:You can assign any address number between 11 and<br>99 to your unit.The address must not contain a "0" because these<br>numbers are reserved for collective addressing.Serial data format:The first character indicates the number of Data Bits.The second character specifies the Parity Bit<br>("even" or "odd" or "none")The third character indicates the number of Stop Bits. | Range (US)*   0 99   1 E 1   1 E 2   1 0 1   2 0 2   3 0 2   3 0 2   3 0 2  | 11<br>12<br>7 E I |
|         |                                                                                                    | 1 no 1 (4)   1 no 2 (5)   8 E 1 (6)   8 0 1 (7)   8 no 1 (8)   9 no 2 (9)   |                   |
| 5-6804  | Baud Rate:                                                                                                    |                                                                             | 9600              |
|         | The adjoining Baud rates can be selected                                                                                                    | 9600 (0)   4800 (1)   2400 (2)   1200 (3)   600 (4)   19200 (5)   38400 (6) |                   |

The following operational parameters provide setting of the communication profile:

| Menu    |                                                                                                    |                                                                        |                                                            | Range (OS)*                          | Default |
|---------|----------------------------------------------------------------------------------------------------|------------------------------------------------------------------------|------------------------------------------------------------|--------------------------------------|---------|
| 5-ד יטא | Serial Timer:<br>Setting 0,000 allows mar<br>transmission at any time.<br>cycle time for automatic<br>Mode is set to "Printer")                                       | nual activation<br>All other setti<br>transmission (p                  | of a serial data<br>ngs specify the<br>provided the Serial | 0.000;<br>0.010<br>9999 sec          | 0.1 sec |
|         | Between two transmission cycles the unit will allow a pause depending on the baud rate. The minimum cycle times for timer transmissions are shown in the table.       |                                                                        |                                                            |                                      |         |
|         | Baud Rate   Minin     600   1200     1200   4800     9600   19200     38400   38400                                                                                   | <u>num Cycle Tim</u>                                                   | e [msec]<br>384<br>192<br>96<br>48<br>24<br>12<br>6        |                                      |         |
| 5-n-od  | Serial Mode:                                                                                                    |                                                                        |                                                            |                                      | Ρ[      |
|         | Operation according to co<br>Transmission of string typ<br>Transmission of string typ                                                                                 | ommunication p<br>oe 1 (see <u>5.5.2</u> )<br>oe 2 (see <u>5.5.2</u> ) | profile (see <u>5.5.1</u> )                                | PC (0)<br>Print I (1)<br>Print 2 (2) |         |
| S-CodE  | Serial Register-Code:                                                                                                    |                                                                        |                                                            |                                      |         |
|         | Specifies the register code of the data to be transmitted.<br>The most important register codes are the actual display<br>value and the serial Set/Reset command code |                                                                        |                                                            | 100<br><br>120                       | 101     |
|         | Register<br>Actual display value<br>Activate SET /RESET                                                                                                    | <b>S-Code</b><br>101<br>60                                             | ASCII<br>: 1<br>6 0                                        |                                      |         |

#### 5.5.1. PC-Mode

Communication with PC - Mode allows free readout of all parameters and registers of the unit. The subsequent example shows the details of communication for serial readout of the actual display value.

This is the general format of a serial request string :

| EOT                          |                                  | AD1       | AD2      | ENQ    |     |  |  |  |  |  |
|------------------------------|----------------------------------|-----------|----------|--------|-----|--|--|--|--|--|
| EOT =                        | Со                               | ntrol ch  | aracter  | (Hex I | 04) |  |  |  |  |  |
| AD1 =                        | Ur                               | nit addre | ess, Hig | h Byte | Э   |  |  |  |  |  |
| AD2 = Unit address, Low Byte |                                  |           |          |        |     |  |  |  |  |  |
| C1 =                         | C1 = Register code, High Byte    |           |          |        |     |  |  |  |  |  |
| C2 = Register code, Low Byte |                                  |           |          |        |     |  |  |  |  |  |
| ENQ =                        | ENQ = Control character (Hex 05) |           |          |        |     |  |  |  |  |  |

Example: Request for the actual display value from unit number 11:

| ASCII-Code:  | EOT       | 1         | 1         | •         | 1         | ENQ       |
|--------------|-----------|-----------|-----------|-----------|-----------|-----------|
| Hexadecimal: | 04        | 31        | 31        | ЗA        | 31        | 05        |
| Binary:      | 0000 0100 | 0011 0001 | 0011 0001 | 0011 1010 | 0011 0001 | 0000 0101 |

Upon correct request the unit will respond as shown on the right. Leading zeros will be suppressed.

BCC represents a block check character generated from an Exclusive-OR of all characters from C1 through ETX (inclusively) STXC1C2x x x x x x x xETXBCCSTX = Control character (Hex 02)C1= Register code, High ByteC2= Register code, Low Bytex x x x = Register dataETX = Control character (Hex 03)BCC = Block check character

With incorrect request strings, the unit only responds STX C1 C2 EOT or just NAK.

Provided the actual display value of the unit would be "-180" (example), the full response of the unit would be as shown below:

| ASCII  | STX  |      | 1    | -    | 1    | 8    | 0    | ETX  | BCC  |
|--------|------|------|------|------|------|------|------|------|------|
| Hex    | 02   | 3A   | 31   | 2D   | 31   | 38   | 30   | 03   | 1C   |
| Binary | 0000 | 0011 | 0011 | 0010 | 0011 | 0011 | 0011 | 0000 | 0001 |
|        | 0010 | 1010 | 0001 | 1101 | 0001 | 1000 | 0000 | 0011 | 1100 |

Again BCC represents the block check character formed from the Exclusive-OR of all characters from C1 through ETX

Units with serial link also allow setting or resetting the counter by serial command (similar to the external input or front key function). To activate the Reset command, please write "1" to register code "60". To release the Reset command again, write "0" to the same register.

The following strings show how to set or reset a unit with unit No. 11:

| 110001  |       |      |      |      |      |      |      |      |      |
|---------|-------|------|------|------|------|------|------|------|------|
| ASCII   | EOT   | AD1  | AD2  | STX  | C1   | C2   | Data | ETX  | BCC  |
| Hex     | 04    | 31   | 31   | 02   | 36   | 30   | 31   | 03   | 34   |
| Binary  | 0000  | 0011 | 0011 | 0000 | 0011 | 0011 | 0011 | 0000 | 0011 |
|         | 0100  | 0001 | 0001 | 0010 | 0110 | 0000 | 0001 | 0011 | 0100 |
| Reset ( | OFF : |      |      |      |      |      |      |      |      |
| ASCII   | EOT   | AD1  | AD2  | STX  | C1   | C2   | Data | ETX  | BCC  |
| Hex     | 04    | 31   | 31   | 02   | 36   | 30   | 30   | 03   | 35   |
| Binary  | 0000  | 0011 | 0011 | 0000 | 0011 | 0011 | 0011 | 0000 | 0011 |
|         | 0100  | 0001 | 0001 | 0010 | 0110 | 0000 | 0000 | 0011 | 0101 |

#### Reset ON :

For more details about serial communication please refer to the separate document "SERPRO"

#### 5.5.2. Printer-Mode

The Printer Mode allows cyclic or manual activation of transmissions of the specified register data. The corresponding register can be specified by means of parameter "S-Code". Another parameter named "S-mod" allows selection between two different string types:

| "S-mod"  | Transmissior | n String T | ype |      |   |   |   |   |   |                    |                    |   |
|----------|--------------|------------|-----|------|---|---|---|---|---|--------------------|--------------------|---|
| "Print1" | Space        | Sign       |     | Data |   |   |   |   |   | Line<br>feed       | Carriage<br>return | ; |
|          |              | +/-        | -   | Х    | Х | Х | Х | Х | Х | LF                 | CR                 |   |
| "Print2" | Sign<br>+/-  | Data<br>X  | Х   | X    | 7 | X |   | < | Х | Carr<br>retu<br>CR | iage<br>rn         |   |

The mode of activation of serial transmissions can be determined as follows:

| Cyclic (timed)<br>transmissions: | Set the Serial Timer to any value $\geq$ 0.010 sec.<br>Select the desired string type by parameter " <b>S-mod</b> " |
|----------------------------------|----------------------------------------------------------------------------------------------------|
|                                  | After exit from the menu the timed transmissions will start automatically                                           |
| Manual activation of             | Set the Serial Timer to 0.000.                                                                                      |
| transmissions                    | Select the desired string type by parameter "S-mod"                                                                 |
|                                  | After exit from the menu a transmission can be activated at any time by shortly pressing the <b>ENTER</b> key       |

# 6. Special Functions

## 6.1. Linearization

This function allows converting a non-linear input signal into a linear presentation or vice-versa. There are 16 interpolation points available, which can be freely arranged over the whole measuring range in any distance. Between two points the unit automatically will interpolate straight lines.

It is advisable to set many points into areas with strong bending, and to use only a few points in areas with little bending. "Linearisation Mode" has to be set to either "1-quA" or "4-quA" to enable the linearization function (see subsequent drawing).

Parameters P01\_x to P16\_x select 16 x- coordinates, representing the display values which the unit would normally show in the display. With parameters P01\_y to P16\_y you can specify, which values you would like to display <u>instead</u> of the corresponding \_x values.

This means e.g. that the unit will replace the previous P02\_x value by the new P02\_y value.

- With respect to the consistency of the linearization, the x- registers have to use continuously increasing values, e.g. the x- registers must conform to the constraint P01\_X < P02\_X < ... < P15\_X < P16\_X.</li>
- Independent of the selected linearization mode, the possible setting range of all registers P01\_x, P01\_y,..., P16\_x, P16\_y is always -199999 ... 999999
- With measuring values lower than P01\_x the display will always be P01\_y
- With measuring values higher than P16\_x, the display will always be P16\_y.

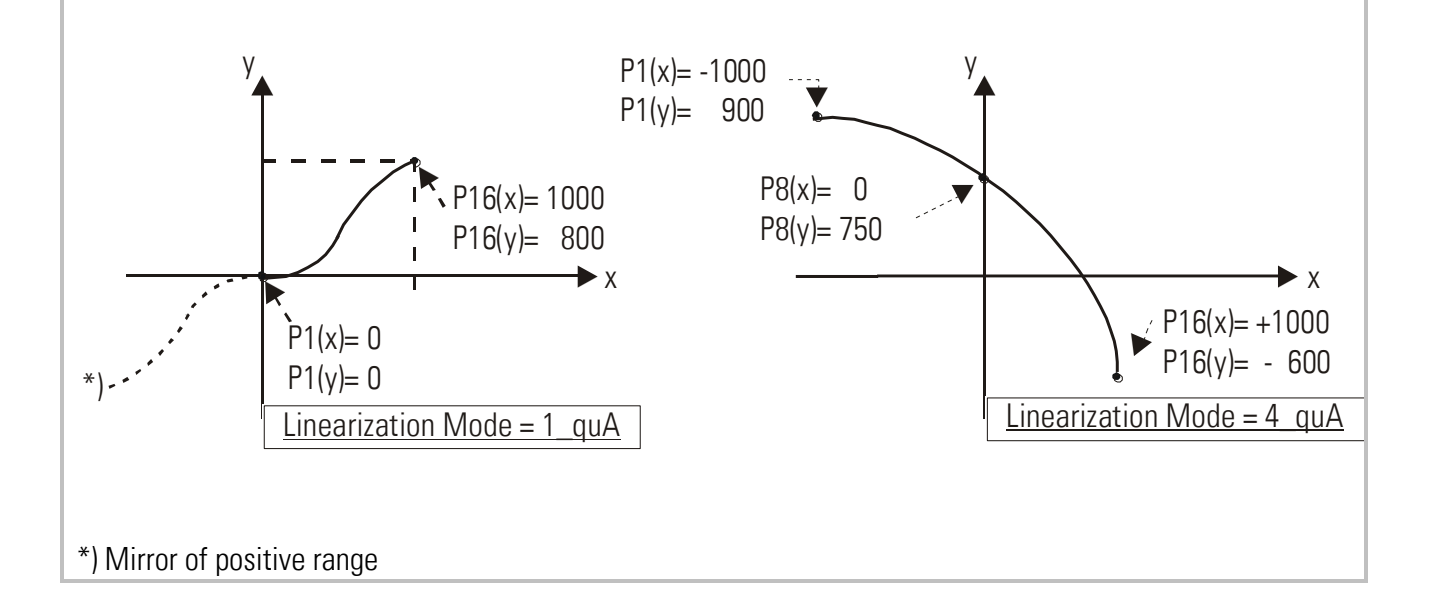

Application Example:

The picture below shows a Watergate where the opening is picked up by means of an incremental encoder. We would like to display the clearance of the gate "d", but the existing encoder information is proportional to the angular information  $\phi$ .

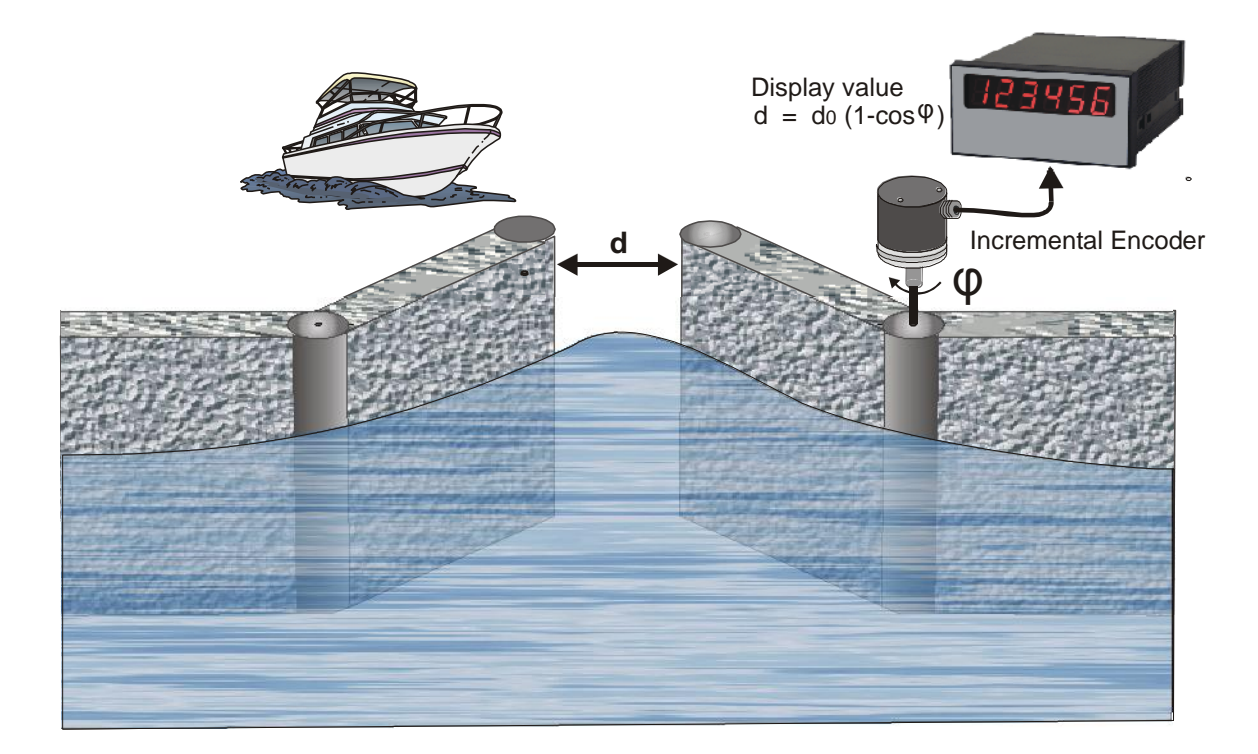

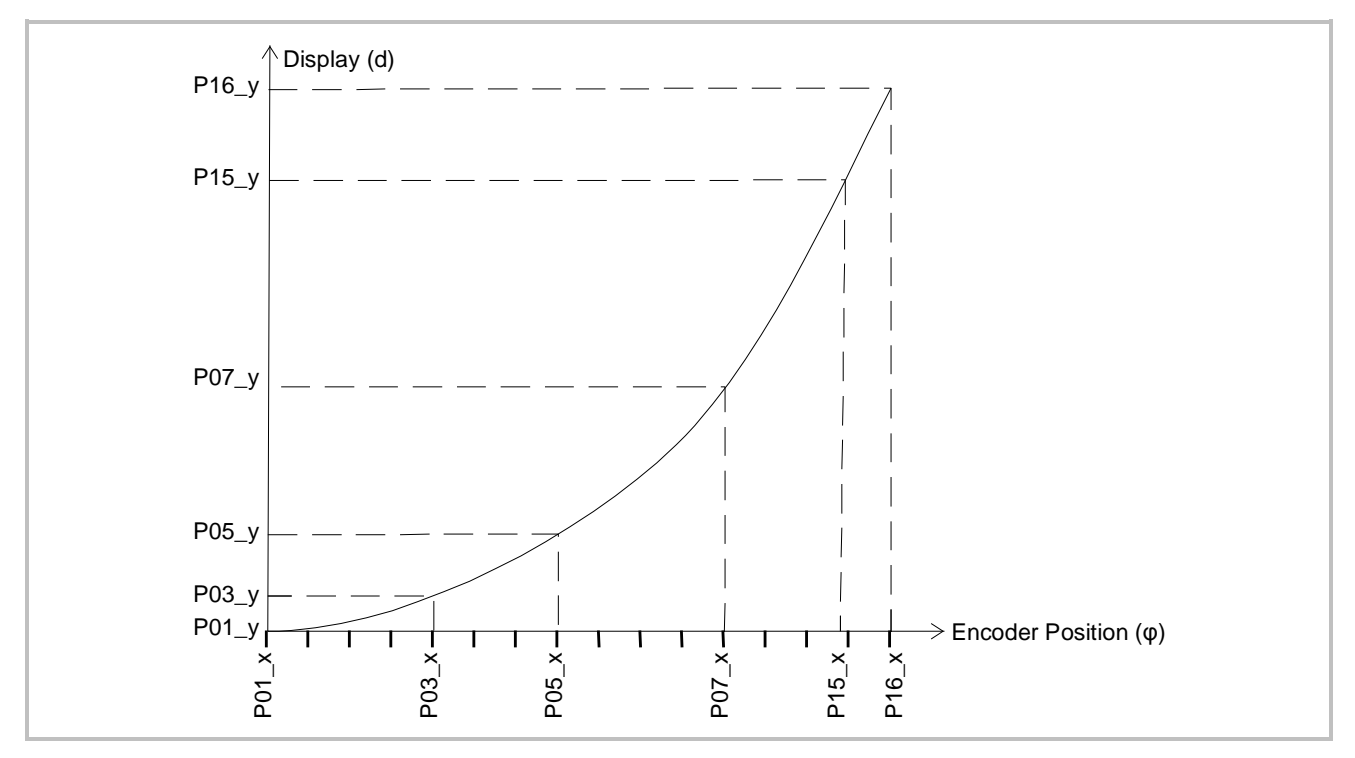

# 6.2. Manual Input or "Teaching" of the Interpolation Points

Interpolation points to form the linearization curve can be entered one after each other, using the same procedure as for all other numeric parameters. This means you will have to enter all parameters P01\_x to P16\_x and P01\_y to P16\_y manually by keypad.

![](_page_33_Picture_2.jpeg)

During manual input of interpolation points the unit will not examine the settings P01\_x to P16\_x. Therefore the operator is responsible for observation of the constraint P01\_X < P02\_X < ... < P15\_X < P16\_X.

In most cases it should however be much more convenient to use the Teach function. For this method we have to move the encoder, step by step, from one interpolation point to the next. Every time we enter the desired display value by keypad.

#### How to use the Teach Function:

- Please select the desired range of linearization (see <u>5.1</u>).
- Hold down the "Cmd" key for 3 seconds, until the display shows "tEACh". Now the unit has switched over to the Teach mode. To start the teach procedure please press again "Cmd" within the next 10 seconds. The display will then show "P01\_X".
- With respect to the consistency required for linearization, all parameters from P01\_X to P16\_Y will first be overwritten by suitable initial values. Initial values for "P01\_X" and "P01\_Y" are -199999 and all other values will start with 999999.
- Press once more "Cmd" to display the actual encoder position. Then move the encoder to the first of the desired interpolation points
- When you read the x-value of your first interpolation point in the display, press "Cmd" again. This will automatically store the actual display value to the P01\_x register. For about 1 second you will read "P01\_y " on the display, followed by the same reading again that has been stored previously
- This display value now can be edited like a regular parameter, and you can change it to the desired P01\_y value
- When you read the desired P01\_y value in your display, store it by pressing "Cmd" again. This will automatically cycle the display to the next interpolation point P02\_x.
- Once we have reached and stored the last interpolation points P16\_x/y, the routine will restart with P01\_x again. You are free to double-check your settings once more or to make corrections.
- To conclude the Teach procedure, keep ENTER down for about 2 seconds. In the display you will read "StOP" for a short time, and then the unit returns to the normal operation. At the same time all linearization points have been finally stored.

![](_page_34_Picture_0.jpeg)

• The unit will examine the constraint valid for the x-values of interpolation points. Every interpolation point must be higher than its preceding point. Where this constraint is breached, all 6 decimal points will blink automatically as a warning. Pressing the CMD key will not store the illegal value, but result in an error text "E.r.r.-.L.O."

• To exit the teach mode again, you have the following two possibilities:

1. Press the enter key for 2 seconds. On the display you will read "StOP" for a short time, and then the unit will switch back to the normal mode.

2. Just do nothing. After 10 seconds the unit will switch back to the normal mode automatically.

In both cases the parameters of linearization P01\_X to P16\_Y will not change.

# 7. Technical Appendix

# 7.1. Dimensions

![](_page_35_Figure_2.jpeg)

![](_page_35_Figure_3.jpeg)

## Panel cut out: 91 x 44 mm (3.583 x 1.732")

# 7.2. Technical Specifications

| Power supply:                         | Input voltage(AC):       | 115 / 230 VAC (+/- 12.5 %)                                 |
|---------------------------------------|--------------------------|------------------------------------------------------------|
| · · · · · · · · · · · · · · · · · · · | Power consumption:       | 7.5 VA                                                     |
|                                       | Input voltage (DC):      | 24 VDC (17 30 VDC)                                         |
|                                       | Protection circuit (DC): | reverse polarity protection                                |
|                                       | Ripple (DC):             | < 10 % at 24 VDC                                           |
|                                       | Consumption:             | 100 mA at 24 VDC / 80 150 mA at 17 30 VDC                  |
|                                       |                          | (with an unloaded encoder supply)                          |
|                                       | Connections:             | AC: screw terminal, 2.5 mm <sup>2</sup> / AWG 14           |
|                                       |                          | DC: screw terminal, 1.5 mm <sup>2</sup> / AWG 16           |
| Encoder supply:                       | Output voltage:          | 24 VDC +/- 15 % (with AC supply)                           |
|                                       |                          | 5 VDC (with option TTLIN1)                                 |
|                                       | Output current:          | max. 150 mA (with AC and DC supply)                        |
| Incremental inputs:                   | Number of inputs:        | 3 x PNP/NPN/Namur                                          |
|                                       | Signal levels:           | HTL (standard): LOW 0 3.5 V, HIGH 9 30 V                   |
|                                       | -                        | TTL (option TTLIN1): CMOS, LOW 00.8 V, HIGH 3.6 5 V        |
|                                       | Channels:                | A, B (pulses) und C (reset signal),                        |
|                                       | Frequency:               | max. 100 kHz (counter mode) /max. 15 kHz (all other modes) |
|                                       |                          | reset input C: 1 kHz (pulse time min. 500 μs)              |
|                                       | Consumption:             | 5.1 mA at 24 V (Ri $pprox$ 4.7 kOhm)                       |
|                                       | Connections:             | screw terminal, 1.5 mm <sup>2</sup> / AWG 16               |
| Accuracy:                             | Frequency measurement:   | +/- 100 ppm +/- 1 digit                                    |
| Refreshment time:                     | Display:                 | approx. 7 ms (tachometer mode 330 ms)                      |
| Analog output                         | Volt output:             | +/- 10 V, max. 2 mA                                        |
| (DX346):                              | mA output:               | 0 20 mA / 4 20 mA (burden: max. 270 Ohm)                   |
|                                       | Resolution:              | 14 Bit + sign                                              |
|                                       | Accuracy:                | 0.1 %                                                      |
|                                       | Reaction time:           | depends on selected operation mode                         |
| Transistor outputs                    | Number of outputs:       | 2 x PNP                                                    |
| (DX347):                              | Signal level:            | 5 max. 35 V                                                |
|                                       | Output current:          | max. 150 mA                                                |
|                                       | Connections:             | screw terminal, 1.5 mm <sup>2</sup> / AWG 16               |
| Serial interface                      | Format:                  | RS232, switchable to RS485 (2-conductors)                  |
| (DX348):                              | Baud rates (selectable): | 600, 1200, 2400, 4800, 9600, 19200, 38400 Baud             |
|                                       | Operation modes:         | PC or printer mode                                         |
|                                       | Connections:             | screw terminal, 1.5 mm² / AWG 16                           |
| Display:                              | Туре:                    | 6 Digit LED display                                        |
|                                       | Characteristic:          | high-efficiency orange, 15 mm / 0.59"                      |
| Housing:                              | Туре:                    | Norly UL94 – V-0                                           |
|                                       | Material:                | plastic                                                    |
|                                       | Mounting:                | panel                                                      |
|                                       | Dimensions:              | cut out (w x h): 91 x 44 mm / 3.583 x 1.7323 inch          |
|                                       |                          | outer dimensions (w x h x d):                              |
|                                       |                          | 110 x 48 x 140 mm / 4.331 x 1.889 x 5.511 inch             |
|                                       | Protection class:        | front: IP 65 / rear: IP20                                  |
|                                       | Weight:                  | approx. 450 g                                              |
| Ambient temperature:                  | Operation:               | 0 °C +45 °C / +32 +113 °F (not condensing)                 |
|                                       | Storage:                 | -25 °C +/0 °C / -13 +158 °F (not condensing)               |
| Failure rate:                         | MIBF in years            | UX345: 96.6 a, UX346: 79.6 a, DX347: 84.3 a, DX348: 89.0 a |
|                                       | FN 40,000 4 // 55 /75    | (long-term usage at 60 °C / 140 °F ):                      |
| Conformity & standards:               | EMC 2004/108/EC:         | EN 61000-6-2, EN 61000-6-3, EN 61000-6-4                   |
|                                       | LV 2006/95/EC            | EN 61010-1                                                 |
|                                       | Guideline 2011/65/EU:    | KoHS-conform                                               |

# 7.3. Parameter-List

### 7.3.3. General

| Description          | Text   | Min. Value | Max. Value | Default Value | Positions. | Characters | Serial Code |
|----------------------|--------|------------|------------|---------------|------------|------------|-------------|
| Unit Type            | tYPE   | 0          | 4          | 0             | 1          | 0          | 00          |
| Characteristic       | CHAr   | 0          | 1          | 1             | 1          | 0          | 01          |
| Brightness           | briGht | 0          | 4          | 0             | 1          | 0          | 02          |
| Code                 | CodE   | 0          | 2          | 0             | 1          | 0          | 03          |
| Frequency (Hz)       | FrEqu  | 1          | 25000      | 1000          | 5          | 0          | 04          |
| Display Value        | diSPL  | 1          | 99999      | 1000          | 5          | 0          | 05          |
| Decimal point        | dPoint | 0          | 5          | 3             | 1          | 0          | 06          |
| Wait Time (sec)      | L(Ait  | 1          | 999        | 10            | 3          | 1          | 07          |
| Average Filter       | FiLtEr | 0          | 4          | 0             | 1          | 0          | 08          |
| Display Format       | diSFor | 0          | 3          | 0             | 1          | 0          | 09          |
| Frequency (Hz)       | FrEqu  | 1          | 25000      | 100           | 5          | 0          | 10          |
| Display Value        | diSPL  | 1          | 999999     | 100           | 6          | 0          | 11          |
| Wait Time (sec)      | L(Ait  | 1          | 999        | 50            | 3          | 1          | 12          |
| Average Filter       | FiLtEr | 0          | 4          | 0             | 1          | 0          | 13          |
| Base                 | bASE   | 0          | 6          | 0             | 1          | 0          | 14          |
| Start / Stop         | StArt  | 0          | 3          | 1             | 1          | 0          | 15          |
| Auto Reset           | rESEt  | 0          | 1          | 0             | 1          | 0          | 16          |
| Latch Function       | LAtcH  | 0          | 1          | 0             | 1          | 0          | 17          |
| Count Mode           | n)odE  | 0          | 5          | 3             | 1          | 0          | 18          |
| Factor               | FActor | 1          | 99999      | 10000         | 5          | 4          | 19          |
| Set Value            | SEt    | -199999    | 999999     | 0             | 86         | 0          | 20          |
| Reset / Set          | rESEt  | 0          | 3          | 3             | 1          | 0          | 21          |
| Decimal point        | dPoint | 0          | 5          | 0             | 1          | 0          | 22          |
| Measuring Time (sec) | tin)E  | 1          | 999999     | 1000          | 6          | 3          | 23          |
| Display Value        | diSPL  | 1          | 999999     | 1000          | 6          | 0          | 24          |
| Decimal point        | dPoint | 0          | 5          | 0             | 1          | 0          | 25          |
| Wait Time (s)        | L(Ait  | 0          | 999        | 100           | 3          | 1          | 26          |

| Description | Text   | Min. Value | Max. Value | Default Value | Positions. | Characters | Serial Code |
|-------------|--------|------------|------------|---------------|------------|------------|-------------|
| L_Mode      | LrnodE | 0          | 2          | 0             | 1          | 0          | D2          |
| P1(x)       | P01_H  | -199999    | 999999     | 999999        | 86         | 0          | A0          |
| P1(y)       | P01_Y  | -199999    | 999999     | 999999        | 86         | 0          | A1          |
| P2(x)       | P02_H  | -199999    | 999999     | 999999        | 86         | 0          | A2          |
| P2(y)       | P02_Y  | -199999    | 999999     | 999999        | 86         | 0          | A3          |
| P3(x)       | P03_H  | -199999    | 999999     | 999999        | 86         | 0          | A4          |
| P3(y)       | P03_Y  | -199999    | 999999     | 999999        | 86         | 0          | A5          |
| P4(x)       | P04_H  | -199999    | 999999     | 999999        | 86         | 0          | A6          |
| P4(y)       | P04_Y  | -199999    | 999999     | 999999        | 86         | 0          | A7          |
| P5(x)       | P05_H  | -199999    | 999999     | 999999        | 86         | 0          | A8          |
| P5(y)       | P05_Y  | -199999    | 999999     | 999999        | 86         | 0          | A9          |
| P6(x)       | P06_H  | -199999    | 999999     | 999999        | 86         | 0          | BO          |
| P6(y)       | P06_Y  | -199999    | 999999     | 999999        | 86         | 0          | B1          |
| P7(x)       | P07_H  | -199999    | 999999     | 999999        | 86         | 0          | B2          |
| P7(y)       | P07_Y  | -199999    | 999999     | 999999        | 86         | 0          | B3          |
| P8(x)       | P08_H  | -199999    | 999999     | 999999        | 86         | 0          | B4          |
| P8(y)       | P08_Y  | -199999    | 999999     | 999999        | 86         | 0          | B5          |
| P9(x)       | P09_H  | -199999    | 999999     | 999999        | 86         | 0          | B6          |
| P9(y)       | P09_Y  | -199999    | 999999     | 999999        | 86         | 0          | B7          |
| P10(x)      | P10_H  | -199999    | 999999     | 999999        | 86         | 0          | B8          |
| P10(y)      | P10_Y  | -199999    | 999999     | 999999        | 86         | 0          | B9          |
| P11(x)      | P11_H  | -199999    | 999999     | 999999        | 86         | 0          | CO          |
| P11(y)      | P11_Y  | -199999    | 999999     | 999999        | 86         | 0          | C1          |
| P12(x)      | P12_H  | -199999    | 999999     | 999999        | 86         | 0          | C2          |
| P12(y)      | P12_Y  | -199999    | 999999     | 999999        | 86         | 0          | С3          |
| P13(x)      | P13_H  | -199999    | 999999     | 999999        | 86         | 0          | C4          |
| P13(y)      | P13_Y  | -199999    | 999999     | 999999        | 86         | 0          | C5          |
| P14(x)      | P14_H  | -199999    | 999999     | 999999        | 86         | 0          | C6          |
| P14(y)      | P14_Y  | -199999    | 999999     | 999999        | 86         | 0          | C7          |
| P15(x)      | P15_H  | -199999    | 999999     | 999999        | 86         | 0          | C8          |
| P15(y)      | P15_Y  | -199999    | 999999     | 999999        | 86         | 0          | C9          |
| P16(x)      | P16_H  | -199999    | 999999     | 999999        | 86         | 0          | DO          |
| P16(y)      | P16_Y  | -199999    | 999999     | 999999        | 86         | 0          | D1          |

### 7.3.4. Linearization

## 7.3.5. Analog Output (DX 346)

| Description  | Text   | Min. Value | Max. Value | Default Value | Positions. | Characters | Serial Code |
|--------------|--------|------------|------------|---------------|------------|------------|-------------|
| Analog Start | An-bEG | -199999    | 999999     | 0             | 86         | 0          | 31          |
| Analog End   | An-End | -199999    | 999999     | 10000         | 86         | 0          | 32          |
| Analog Mode  | A-CHAr | 0          | 3          | 1             | 1          | 0          | 33          |
| Offset       | OFFSEt | -9999      | 9999       | 0             | 84         | 3          | 34          |
| Gain         | GAin   | 0          | 9999       | 1000          | 4          | 2          | 35          |

## 7.3.6. Preselection's (DX 347)

| Description          | Text  | Min. Value | Max. Value | Default Value | Positions. | Characters | Serial Code |
|----------------------|-------|------------|------------|---------------|------------|------------|-------------|
| Preselection Value 1 | PrES1 | -199999    | 999999     | 10000         | 86         | 0          | 27          |
| Preselection Value 2 | PrES2 | -199999    | 999999     | 5000          | 86         | 0          | 28          |
| Preselection Mode 1  | CHAr1 | 0          | 5          | 0             | 1          | 0          | 29          |
| Preselection Mode 2  | CHAr2 | 0          | 5          | 0             | 1          | 0          | 30          |
| Hysteresis 1         | HYSt1 | 0          | 99999      | 0             | 5          | 0          | 31          |
| Hysteresis 2         | HYSt2 | 0          | 99999      | 0             | 5          | 0          | 32          |

## 7.3.7. Serial interface (DX 348)

| Description      | Text   | Min. Value | Max. Value | Default<br>Value | Positions. | Characters | Serial<br>Code |
|------------------|--------|------------|------------|------------------|------------|------------|----------------|
| Serial Timer (s) | S-tin) | 0          | 9999       | 100              | 4          | 3          | 38             |
| Serial Mode      | S-n)od | 0          | 2          | 0                | 1          | 0          | 39             |
| Serial Code      | S-CodE | 100        | 120        | 101              | 3          | 0          | 40             |
| Serial Unit Nr   | S-Unit | 0          | 99         | 11               | 2          | 0          | 90             |
| Serial Format    | S-Forn | 0          | 9          | 0                | 1          | 0          | 92             |
| Serial Baudrate  | S-bAUd | 0          | 6          | 0                | 1          | 0          | 91             |

# 7.4. Commissioning Form

|                                                     | Software:                                                                                                    |  |  |  |  |  |
|-----------------------------------------------------|----------------------------------------------------------------------------------------------------|--|--|--|--|--|
|                                                     | Serial number:                                                                                                    |  |  |  |  |  |
| Unit Type:<br>Brightness:<br>Linearization Mode(*): | NPN /PNP:<br>Code:                                                                                                    |  |  |  |  |  |
| Analog Mode:<br>Gain                                | Offset                                                                                                    |  |  |  |  |  |
| Preselection Mode 1:<br>Hysteresis 1:               | Preselection Mode 2:<br>Hysteresis 2:                                                                                                    |  |  |  |  |  |
| Serial Unit Number:<br>Serial Baud:                 | Serial Format:                                                                                                    |  |  |  |  |  |
|                                                     | Unit Type:<br>Brightness:<br>Linearization Mode(*):<br>Analog Mode:<br>Gain<br>Preselection Mode 1:<br>Hysteresis 1:<br>Serial Unit Number:<br>Serial Baud: |  |  |  |  |  |

(\*) Appears only with modes "RPM" and "Count"

| Operation Mode (Type)  |                                                      |                                     |  |  |  |  |  |  |  |
|------------------------|------------------------------------------------------|-------------------------------------|--|--|--|--|--|--|--|
| RPM                    | Frequency (Hz):<br>Decimal Point:<br>Average Filter: | Display Value:<br>Wait Time(sec):   |  |  |  |  |  |  |  |
| Time                   | Display Format:<br>Display Value:<br>Average Filter: | Frequency (Hz):<br>Wait Time (sec): |  |  |  |  |  |  |  |
| Timer                  | Base:<br>Auto Reset:                                 | Start/Stop:<br>Latch Function:      |  |  |  |  |  |  |  |
| Count                  | Count Mode:<br>Set Value:<br>Decimal Point:          | Factor:<br>Reset/Set:               |  |  |  |  |  |  |  |
| Speed                  | Time (sec):<br>Decimal Point:                        | Display Value:<br>Wait Time (sec):  |  |  |  |  |  |  |  |
| Additional parameters: |                                                      |                                     |  |  |  |  |  |  |  |
| Additional DX346       | Analog Begin:                                        | Analog End:                         |  |  |  |  |  |  |  |
| Additional DX347       | Preselection 1:                                      | Preselection 2:                     |  |  |  |  |  |  |  |
| Additional DX348       | Serial Timer (sec):<br>Serial Code:                  | Serial Mode:                        |  |  |  |  |  |  |  |

| Linearization(*) |        |         |         |  |
|------------------|--------|---------|---------|--|
| P1(x):           | P1(y): | P9(x):  | P9(y):  |  |
| P2(x):           | P2(y): | P10(x): | P10(y): |  |
| P3(x):           | P3(y): | P11(x): | P11(y): |  |
| P4(x):           | P4(y): | P12(x): | P12(y): |  |
| P5(x):           | P5(y): | P13(x): | P13(y): |  |
| P6(x):           | P6(y): | P14(x): | P14(y): |  |
| P7(x):           | P7(y): | P15(x): | P15(y): |  |
| P8(x):           | P8(y): | P16(x): | P16(y): |  |

(\*) Appears only with Modes "RPM" and "Count" if Linearization has been enabled

|          |      | <br> | <br> | <br> | <br> |      | <br>- | <br>- | <br>- |  |
|----------|------|------|------|------|------|------|-------|-------|-------|--|
|          |      |      |      |      |      |      |       |       |       |  |
|          |      |      |      |      |      |      |       |       |       |  |
|          |      |      |      |      |      |      |       |       |       |  |
|          | <br> |      |      |      |      | <br> |       |       |       |  |
| -        | <br> |      |      |      | <br> | <br> |       |       |       |  |
|          |      |      |      |      |      |      |       |       |       |  |
| _        |      |      |      |      | <br> |      |       |       |       |  |
|          |      |      |      |      |      |      |       |       |       |  |
| <u> </u> |      |      |      |      | <br> |      |       |       |       |  |
|          | <br> |      |      |      |      |      |       |       |       |  |
|          | <br> | <br> | <br> | <br> |      | <br> | <br>  | <br>  | <br>  |  |
|          | <br> |      |      |      |      | <br> | <br>  | <br>  | <br>  |  |
|          |      |      |      |      | <br> |      |       |       |       |  |
|          |      |      |      |      |      |      |       |       |       |  |
|          |      |      |      |      |      |      |       |       |       |  |
|          |      |      |      |      |      |      |       |       |       |  |
|          |      |      |      |      |      |      |       |       |       |  |
|          |      |      |      |      |      |      |       |       |       |  |
|          |      |      |      |      |      |      |       |       |       |  |
|          |      |      |      |      |      |      |       |       |       |  |
|          |      |      |      |      |      |      |       |       |       |  |